# Teams 超基本操作 (アプリ起動とログイン)

# これだけ知れば 始められる

Teamsアプリの起動方法(1)

 スタートメニューより、
 [Microsoft Teams] を 選択してください

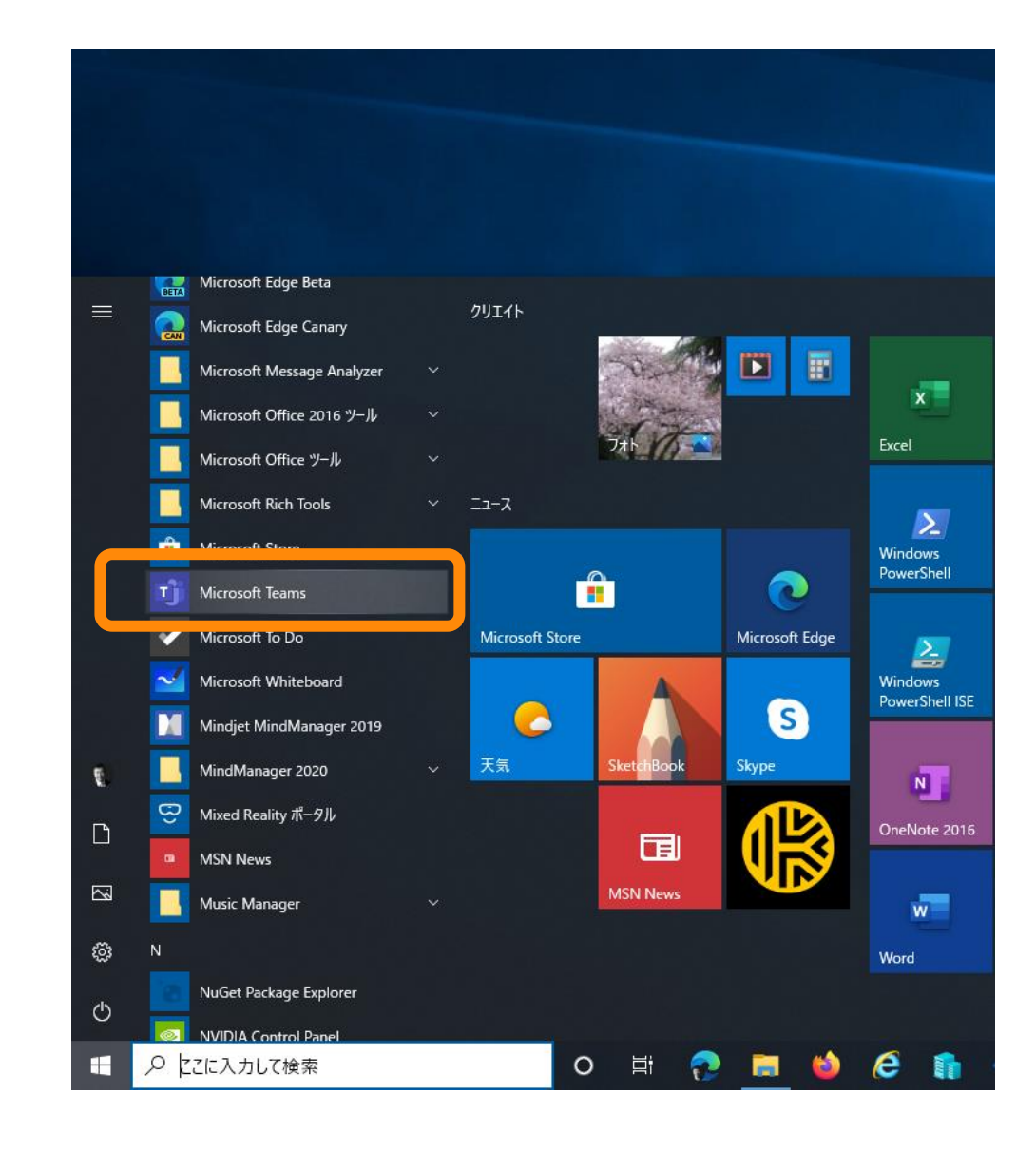

# Teamsアプリの起動方法(2)

- スタートメニューから見つけられない場合 は、検索してみてください。
- 検索ウィンドウに [Microsoft Teams]
   と入力してください。
- PC に Microsoft Teams がインストー ルされている場合は図のように表示されま す。
- Microsoft Teams を起動してください
- PC に Microsoft Teams がインストー ルされていない場合は、ブラウザーをご利 用ください。

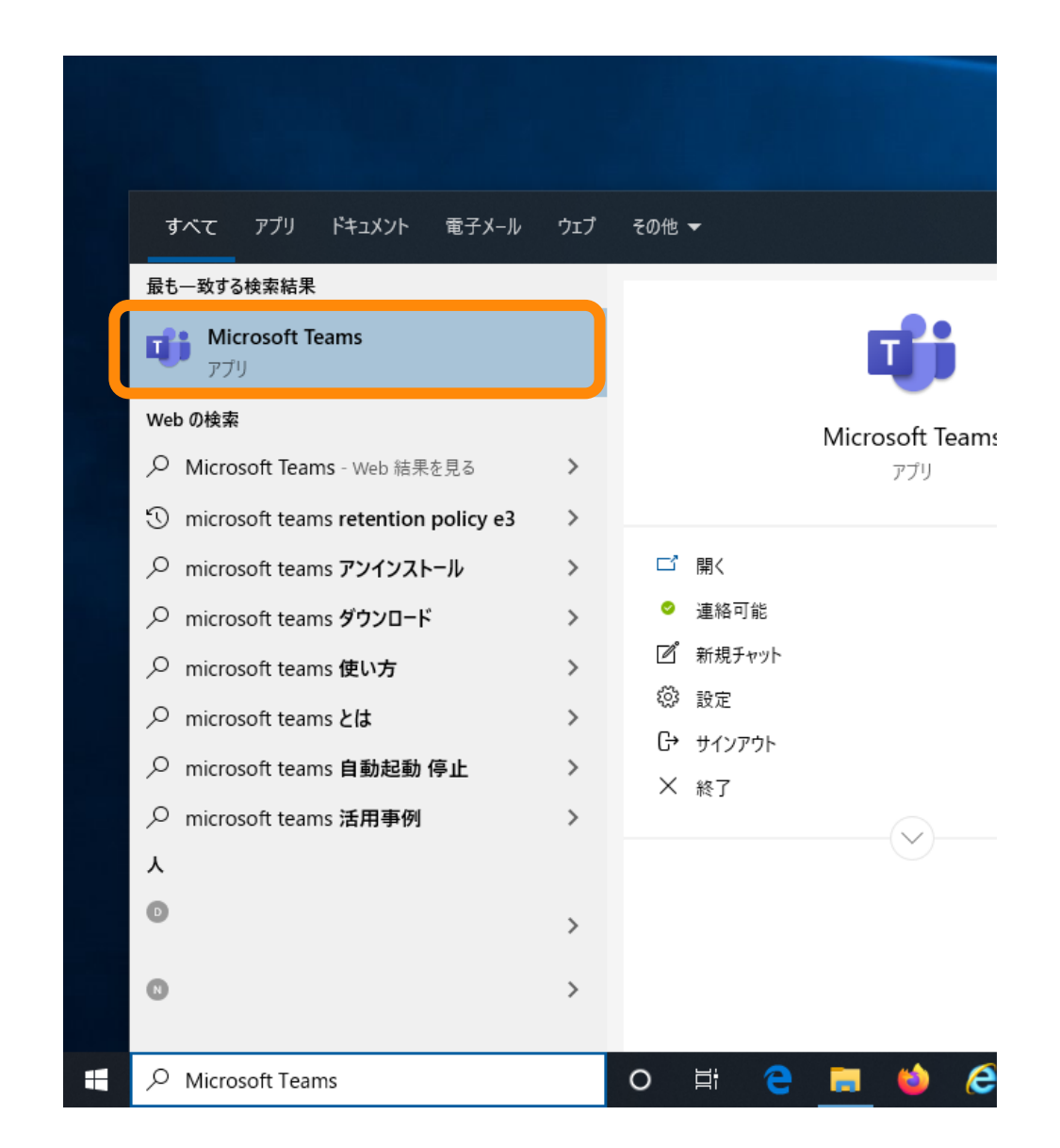

# Teams のサインイン PC版

1. ID を入力します

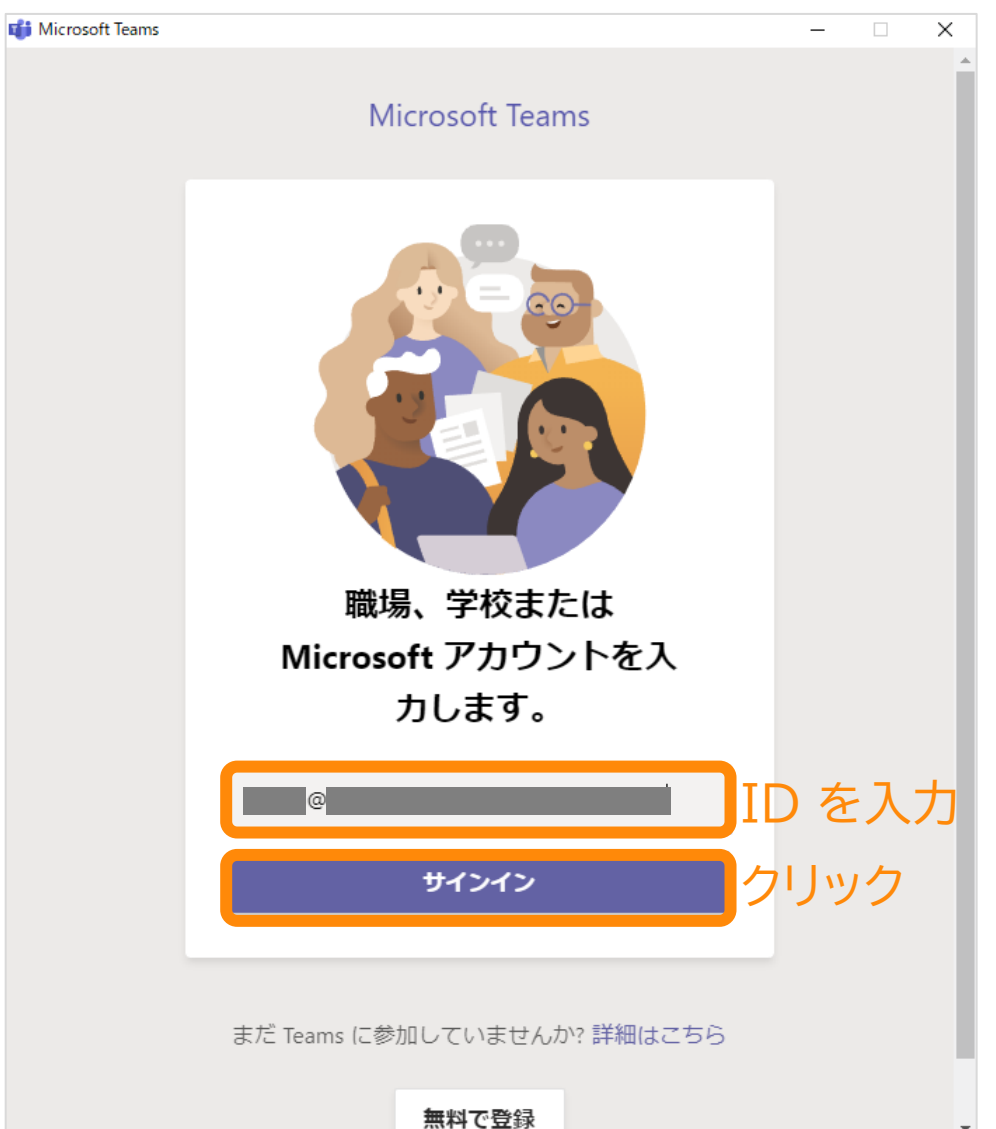

## 2. パスワードを入力します

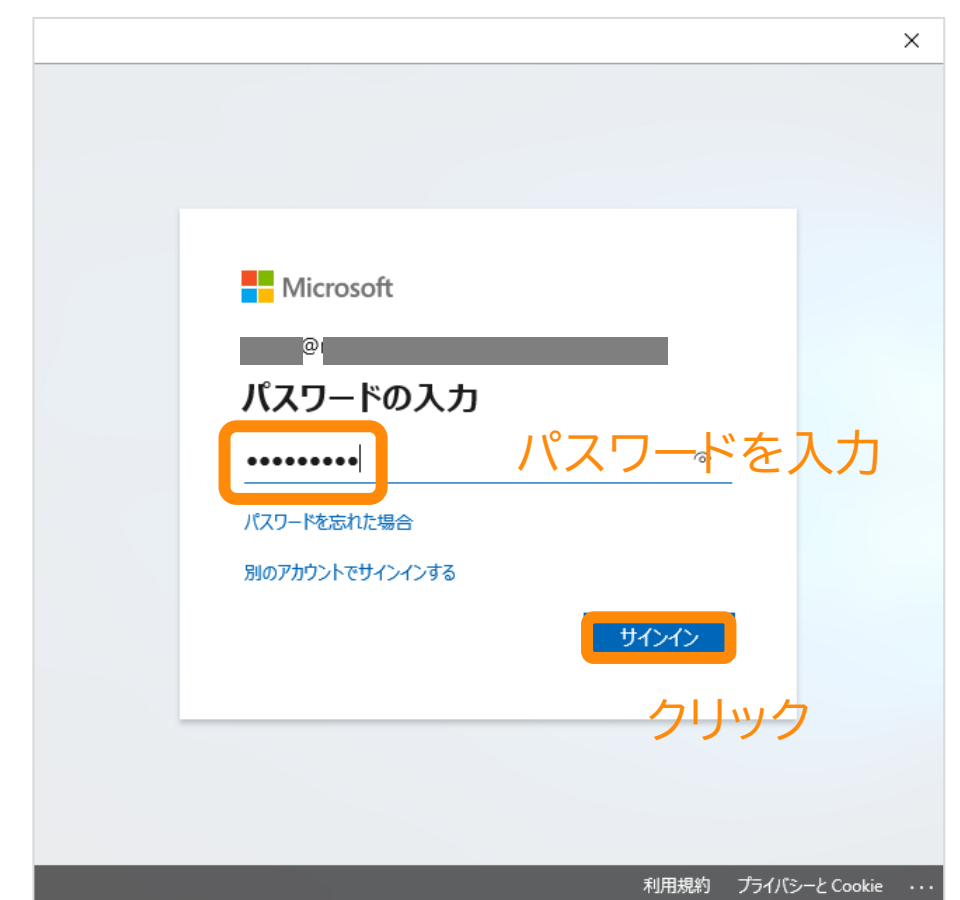

Teams のサインイン PC版

## 3. (この画面が表示されたら)

# 4. Teams が起動します

| ×                                                                                                    |  |  |  |  |  |
|----------------------------------------------------------------------------------------------------|--|--|--|--|--|
|                                                                                                    |  |  |  |  |  |
| このデバイスではどこでもこのアカウントを使用する                                                                                                    |  |  |  |  |  |
| 簡単にアプリや Web サイトにサインインできるよう、Windows にアカウントを保存し<br>ます。組織のリソースにアクセスするたびにパスワードを入力する必要がなくなりま<br>す。デバイスの特定の設定を管理することを許可する必要があります。 |  |  |  |  |  |
| ✓ 組織がデバイスを管理できるようにする                                                                                                    |  |  |  |  |  |
|                                                                                                    |  |  |  |  |  |
|                                                                                                    |  |  |  |  |  |
|                                                                                                    |  |  |  |  |  |
|                                                                                                    |  |  |  |  |  |
|                                                                                                    |  |  |  |  |  |
|                                                                                                    |  |  |  |  |  |
|                                                                                                    |  |  |  |  |  |
| このアプリのみ                                                                                                    |  |  |  |  |  |
| クリック 🗖                                                                                                    |  |  |  |  |  |
|                                                                                                    |  |  |  |  |  |
|                                                                                                    |  |  |  |  |  |

#この画面はお客様の環境により

出ない場合もあります

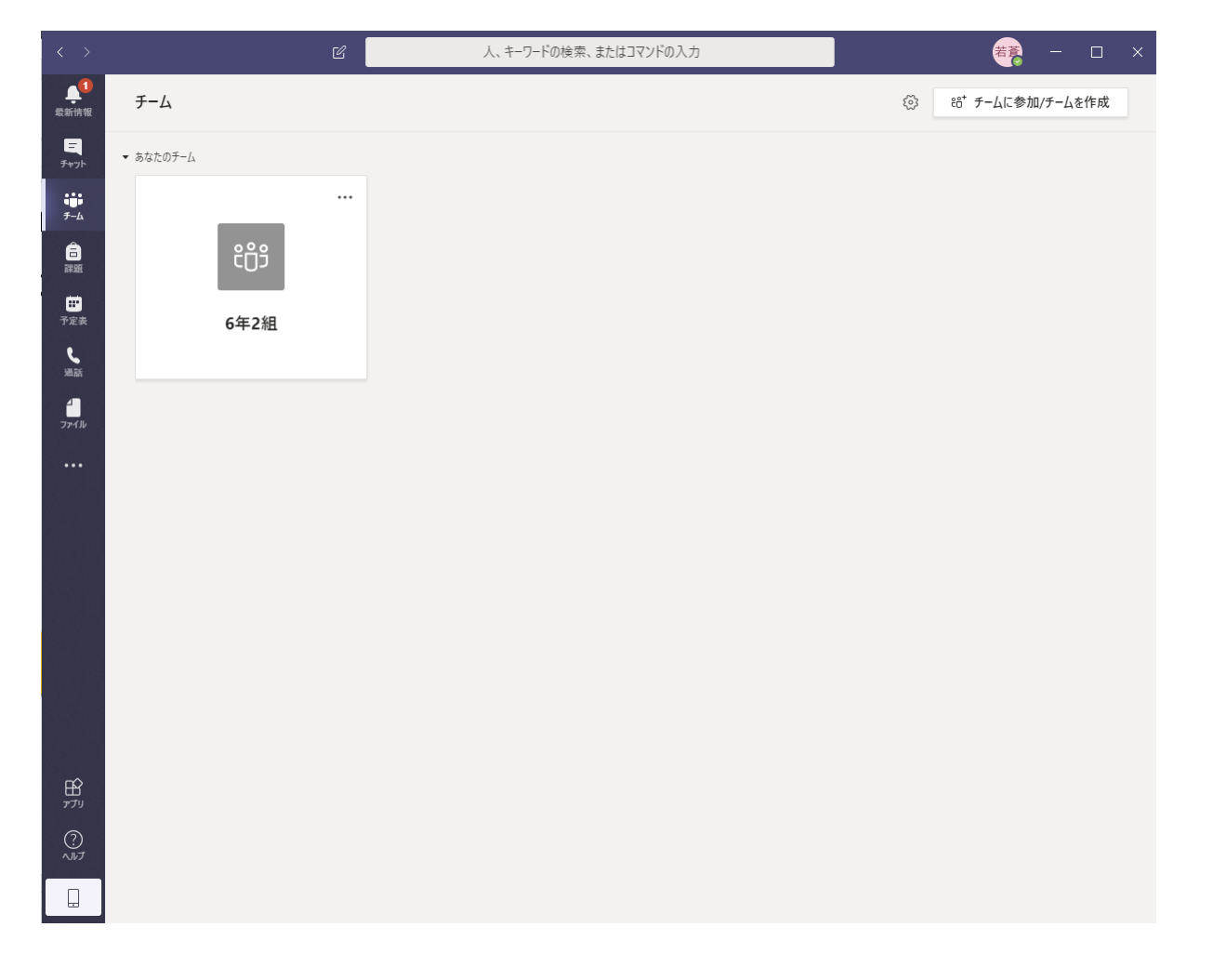

自分のクラスに移動

## 5. 自分のクラスをクリック

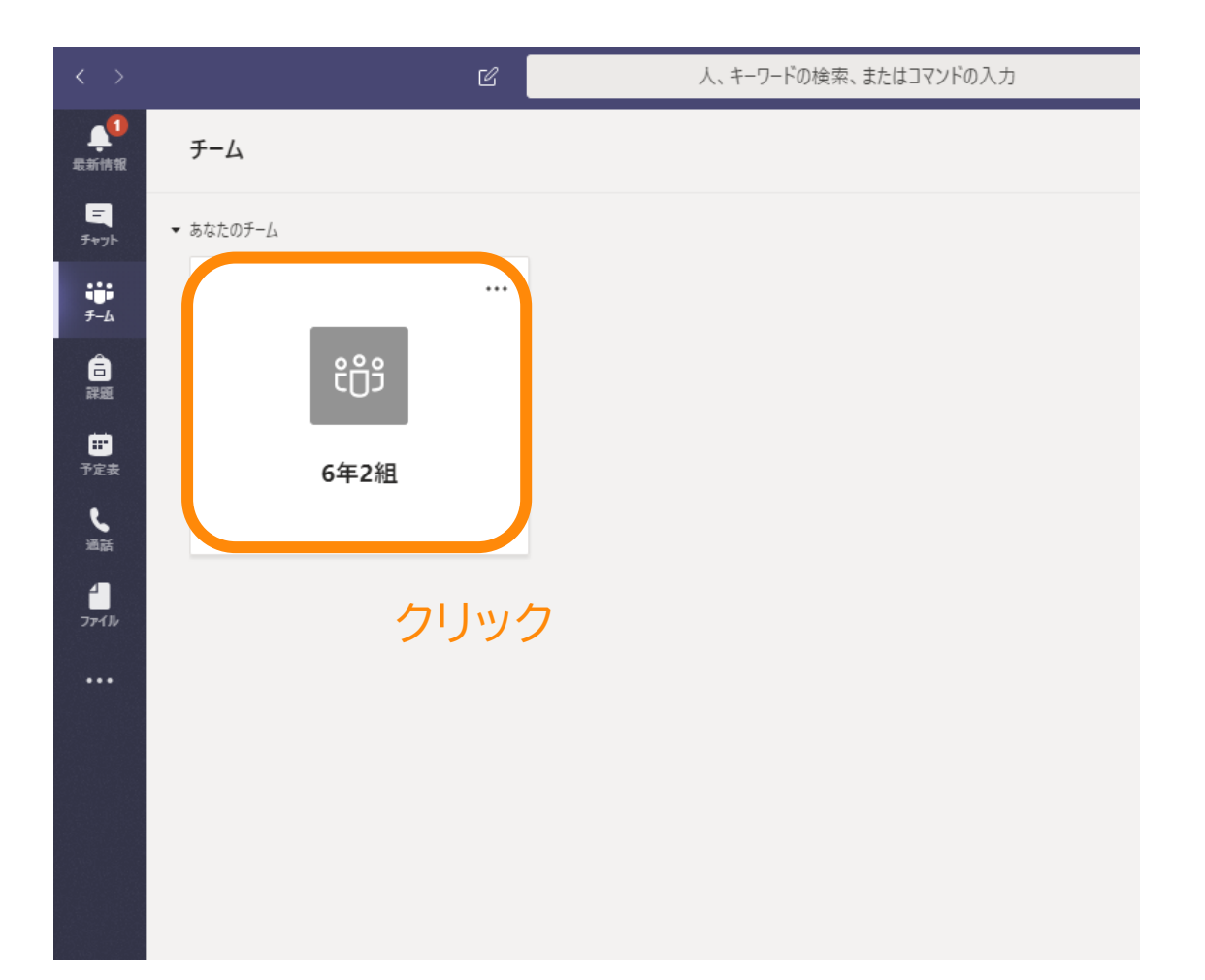

## 6. 自分のクラスが表示されます

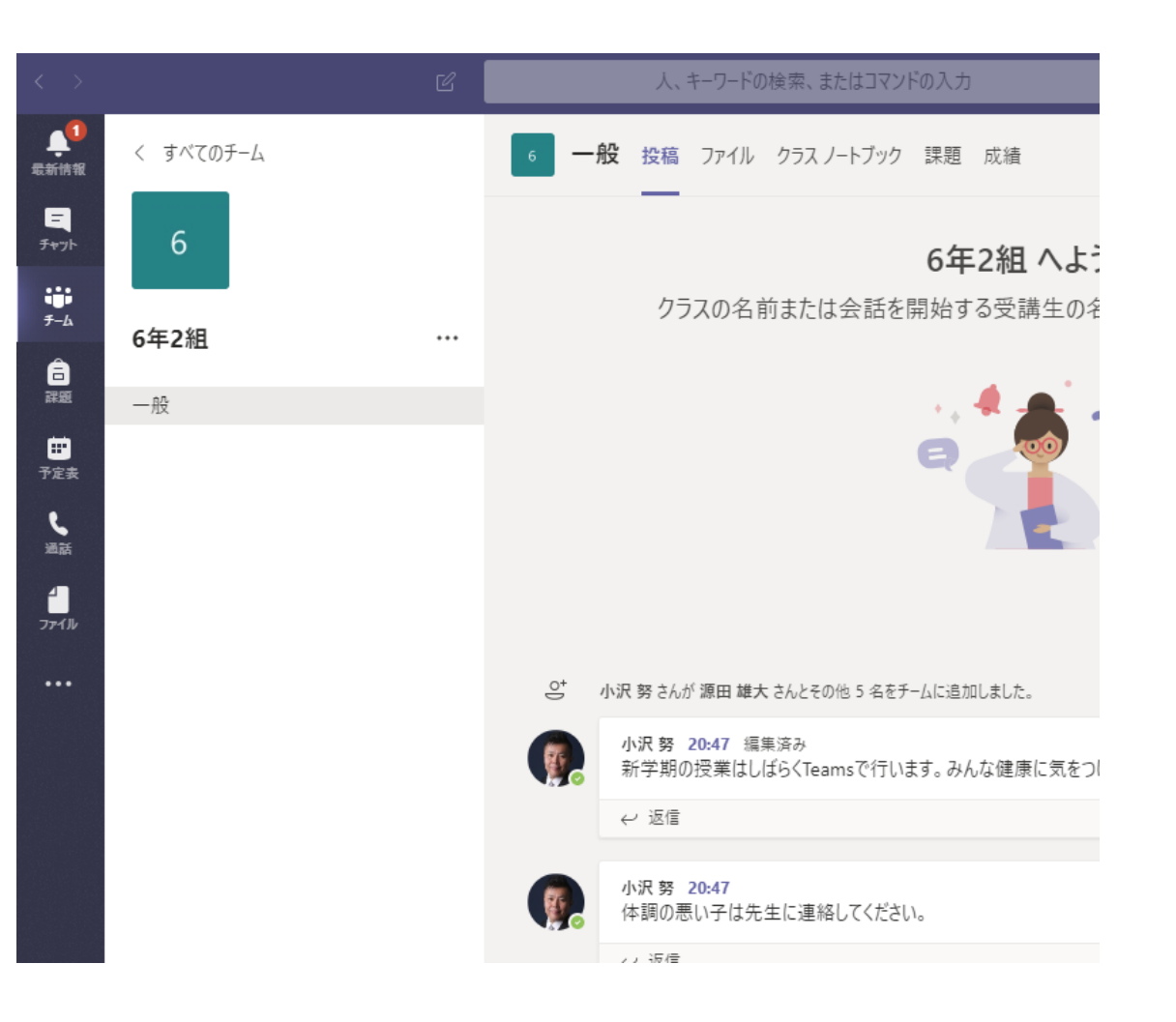

# Teams 超基本操作 (文字の投稿)

# これだけ知れば 始められる

会話を投稿する

### 文字だけでなく、絵文字などが用意されています。

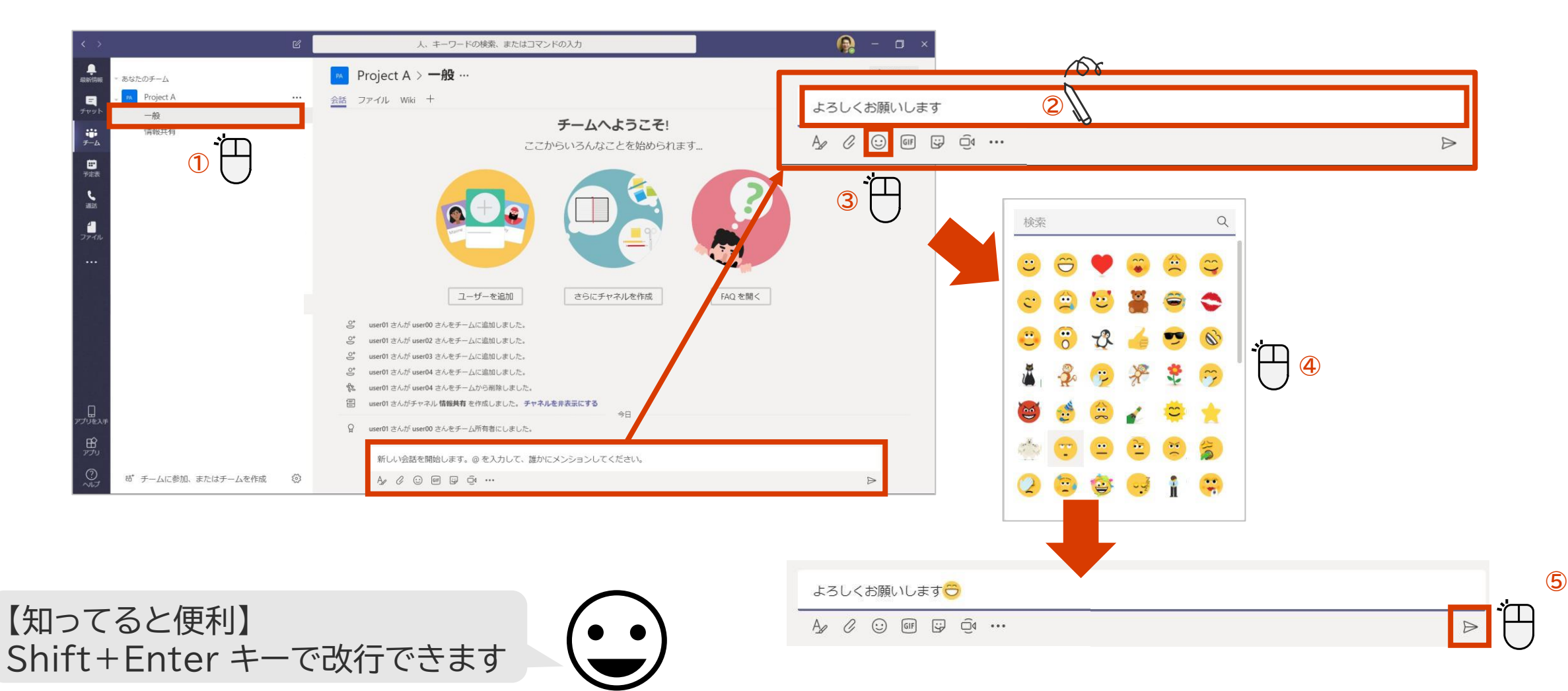

返信する

#### メッセージへの返信は [返信] 欄を使います。返信すると相手には通知が送られます。

### <返信をする場合>

| 6 | user00 16:55<br>先日の情報共有はこちらで良いですか? |     |                  |
|---|------------------------------------|-----|------------------|
|   | ← 返信     □                         |     |                  |
|   |                                    |     |                  |
| 6 | user00 16:55<br>先日の情報共有はこちらで良いですか? |     |                  |
|   | はい、よろしくお願いします。資料もありますか?            | 108 |                  |
|   |                                    | 2   | $\triangleright$ |

### <返信をされた場合>

user00 さんがあなたの会話に返信し ↔<sup>)</sup> ました Project A / 一般

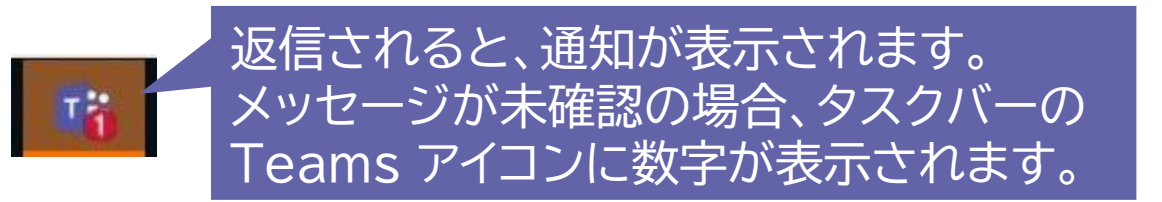

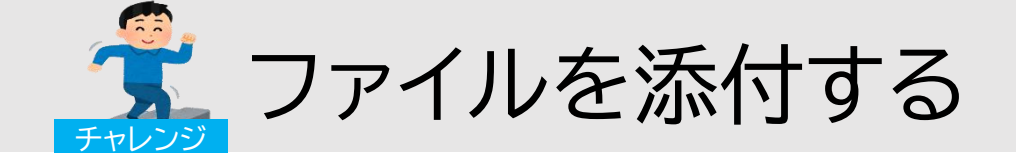

### チーム内では会話だけでなく、ファイルも共有できます。

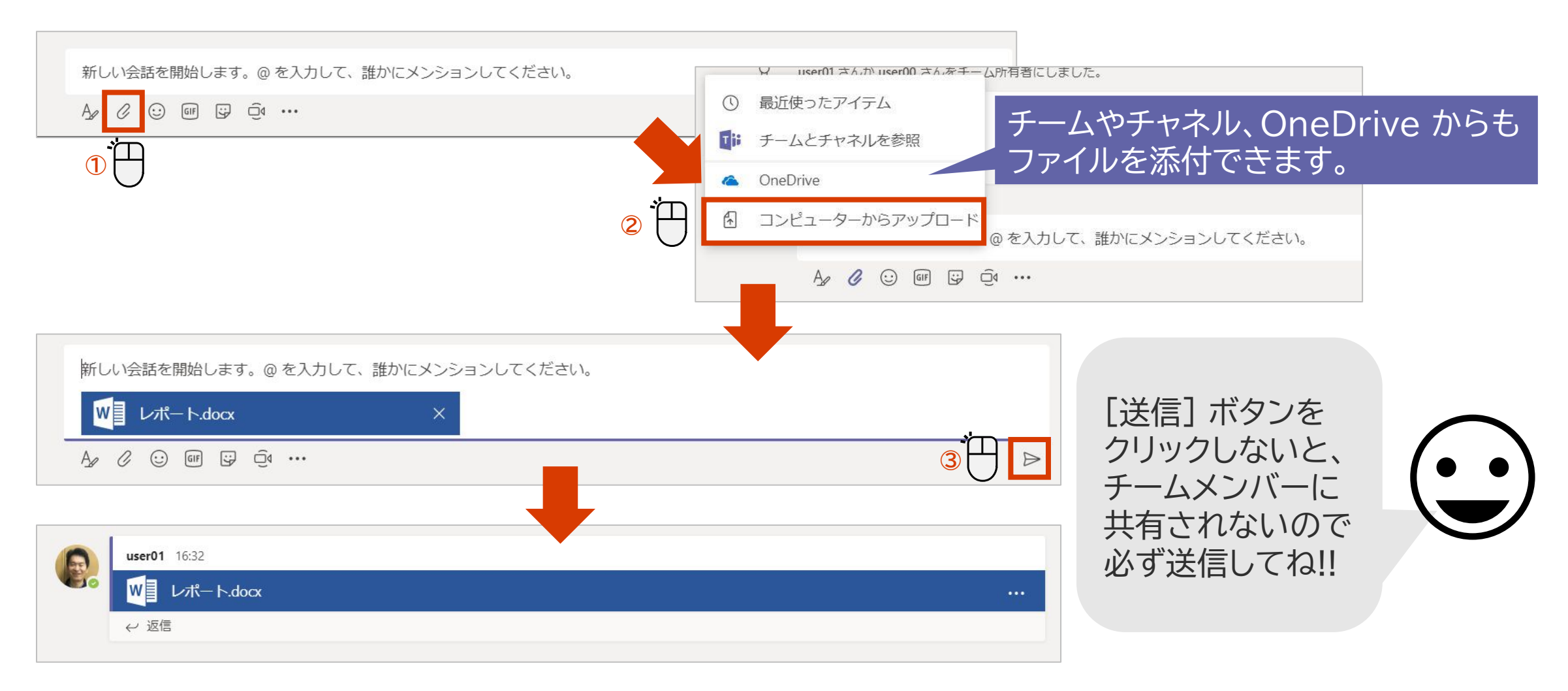

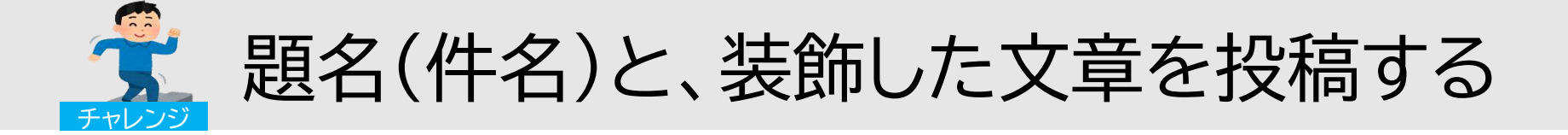

件名をつけると会話の区別がつきやすくなるだけでなく、書式を設定して文章を強調することができます。

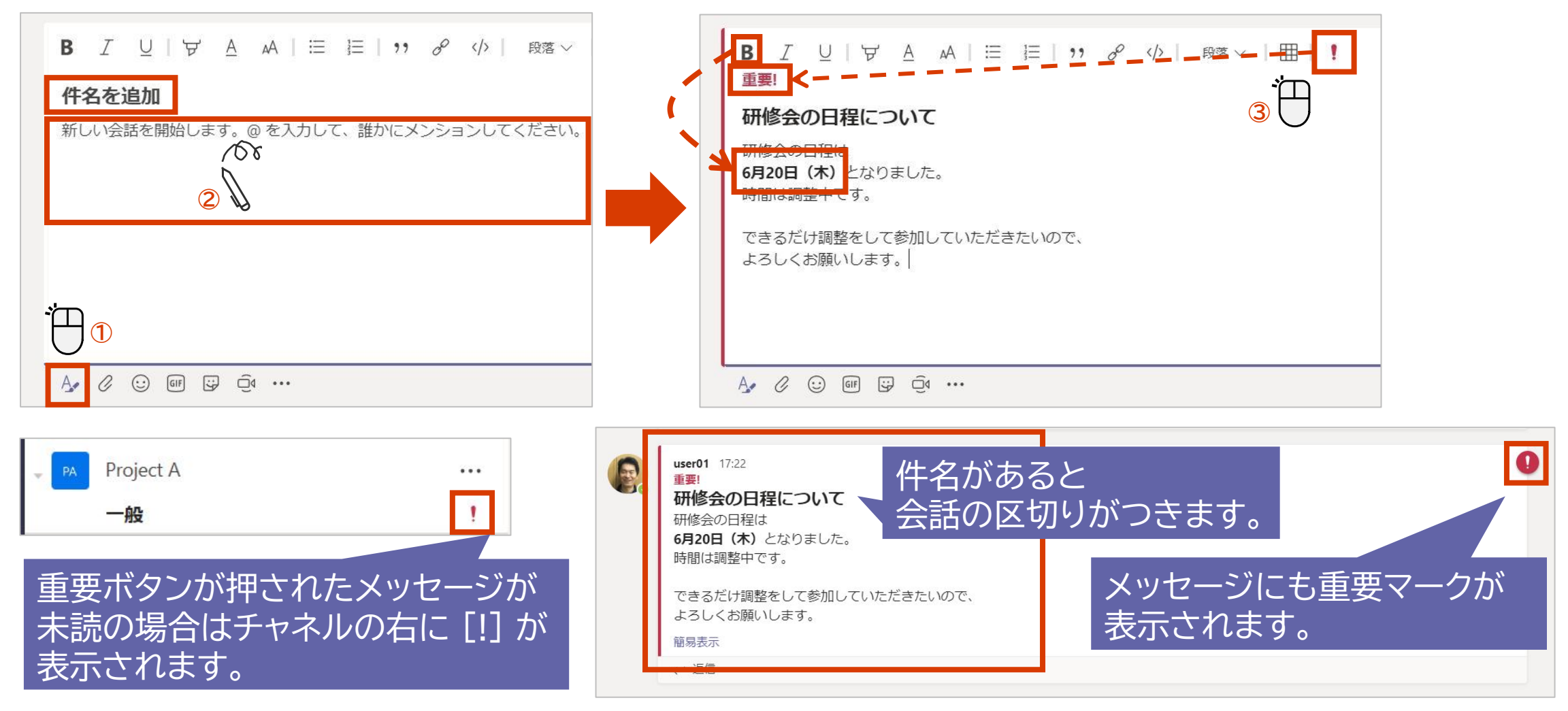

# Teams 超基本操作 (オンライン授業)

# これだけ知れば 始められる

# 予約された授業(会議)に参加する(チャネルから参加)

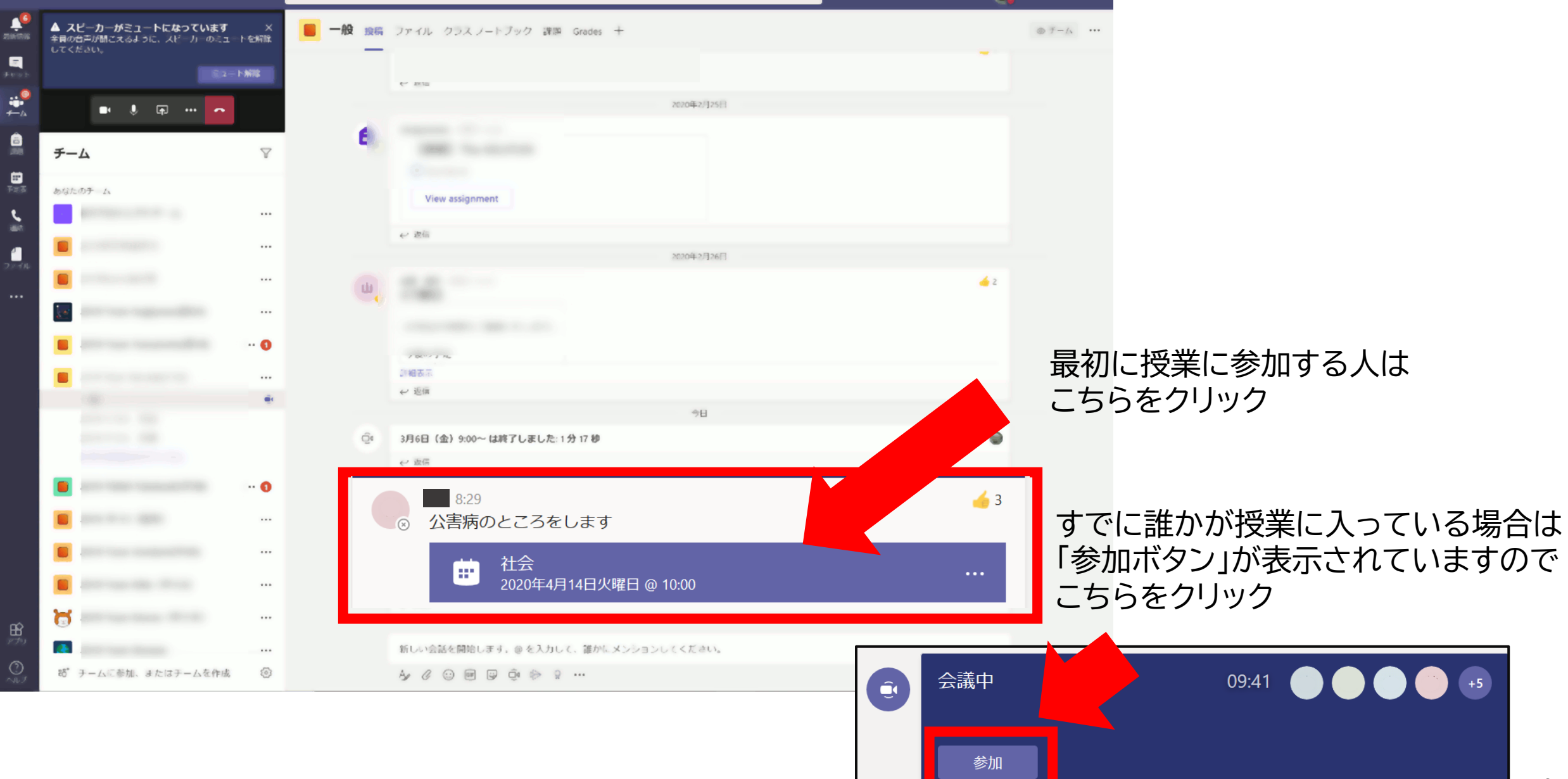

カメラやマイクをオン/オフにする

カメラやマイクの設定の設定は会議に参加する前や参加後に設定することができます。

<参加する前に設定する>

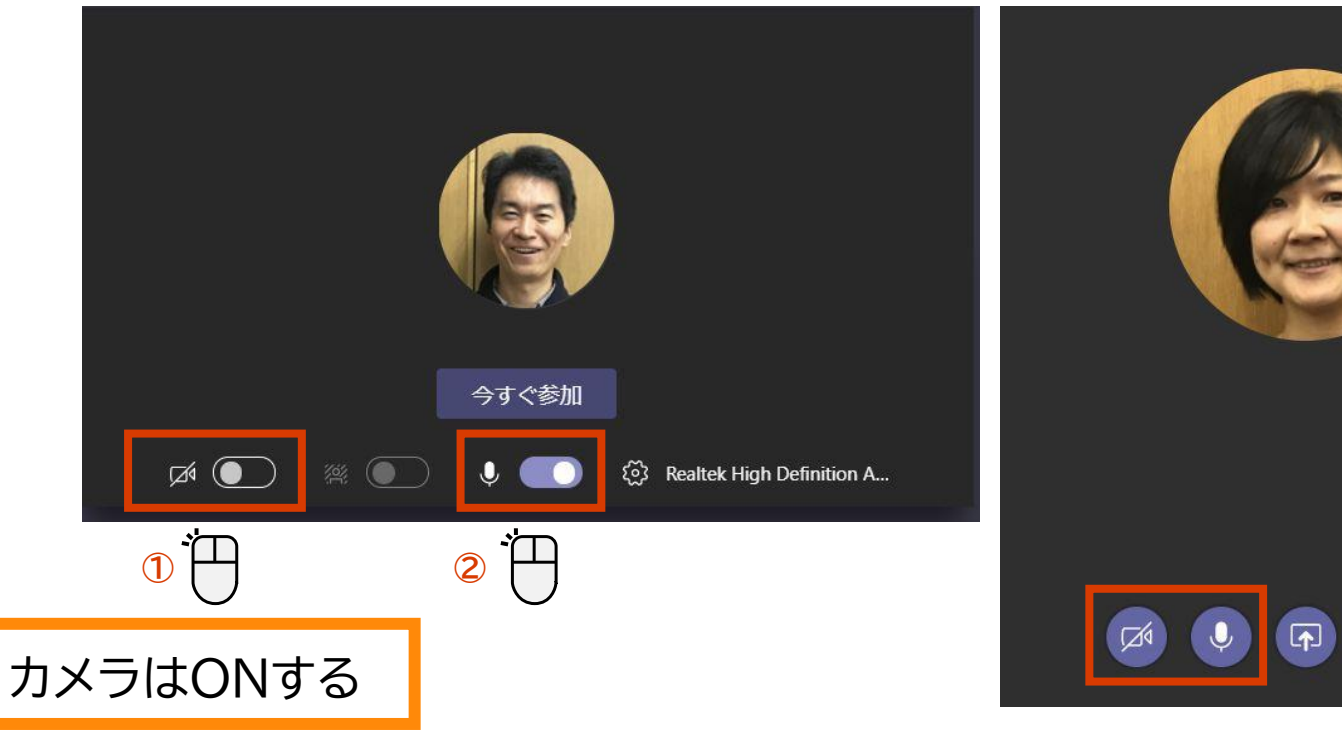

<参加後に設定する>

••••

~

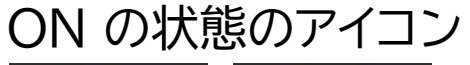

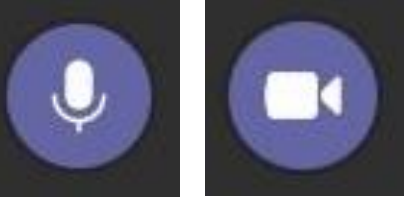

OFF の状態のアイコン

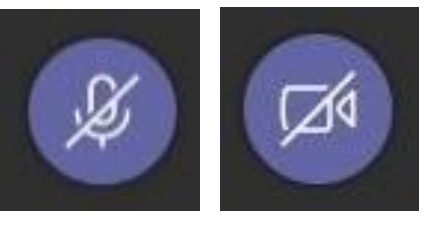

カメラをオフにすると、ユーザーの写真が登録されている場合は写真が表示されます。

会議に使用するオーディオデバイスを確認、変更する

#### 複数のオーディオデバイスが接続している場合に変更することができます。

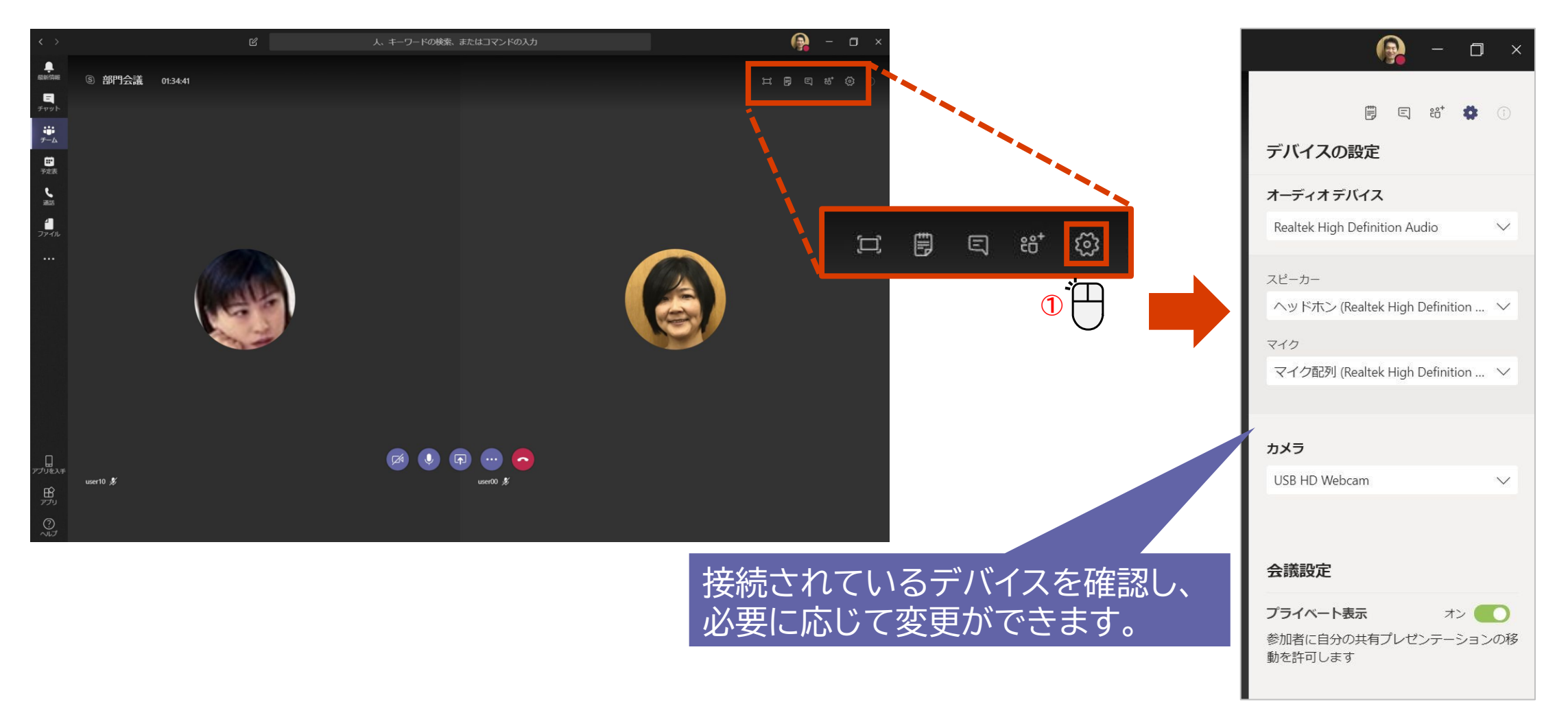

実際のオンライン授業の画面

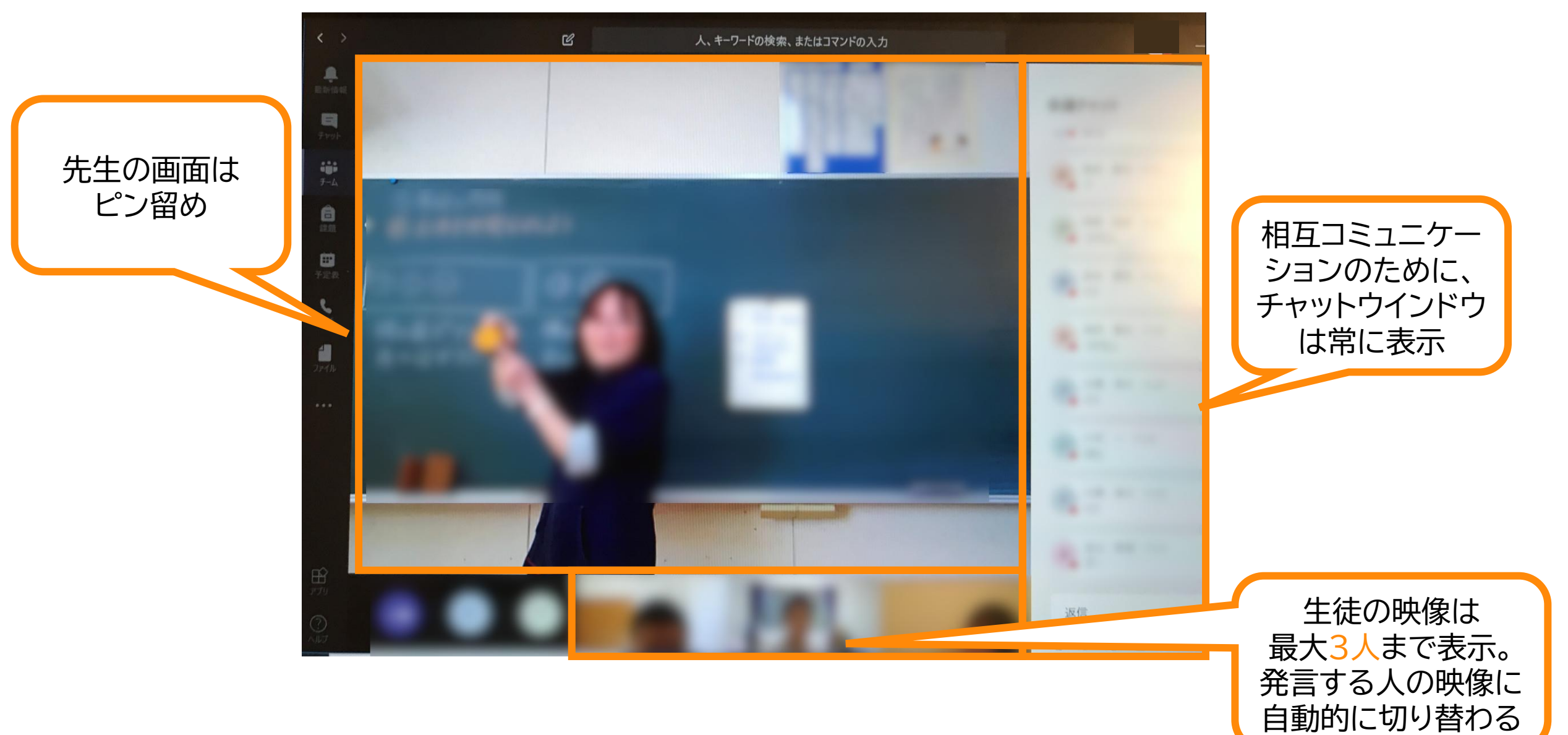

授業(会議)を終了する

新しい会話を開始します。@ を入力して、誰かにメンションしてください。

#### 会議を終えると、事前に予約して実施した会議はチャット画面に、 チャネルからの開始した会議はチャネルの画面に移ります。

|                                                                                                    | 6 J. 1-9-Format. #£43727603J1 🤮 ·                                                                                                    |                                                                                                    | 予約会議の終了後>                                                                                                    |                                                      |
|----------------------------------------------------------------------------------------------------|----------------------------------------------------------------------------------------------------|----------------------------------------------------------------------------------------------------|----------------------------------------------------------------------------------------------------|------------------------------------------------------|
| 97775<br>10<br>10<br>10<br>10<br>10<br>10<br>10<br>10<br>10<br>10<br>10<br>10<br>10                                                                                                    |                                                                                                    | < >                                                                                                    | C                                                                                                    | 2 人、キーワードの検索、またはコマンドの入力                              |
| 27.1%<br>27.1%<br>10.1<br>10.1 |                                                                                                    | ●<br>最新<br>開<br>テマット<br>ジ<br>テーム<br>登<br>会議<br>し<br>通<br>読<br>通<br>し<br>し<br>し<br>し<br>し<br>し<br>し<br>し<br>し<br>し<br>し<br>し<br>し | <ul> <li>最近 連絡先</li> <li>最近使ったアイテム</li> <li> づロジェクト会議 おすすめ ※ Hiromi Hosokawa(細川 ひろみ) </li> <li> ※ Kenji Goto(後藤 健司) </li> <li> ※ admin ※ user 00 </li> </ul> | <ul> <li>         ・・         ・・         ・・</li></ul> |
| くチ・<br>©                                                                                                    | <ul> <li>ヤネルからの会議の終了後&gt;</li> <li>wser 00 1439<br/>会議"プロジェクト会議"はキャンセルされます</li> <li>↔ 返信</li> <li>会議終了:2分32秒</li> <li>☆☆☆☆☆ 通話品質を評価してください。</li> <li>↔ 返信</li> </ul> |                                                                                                    | ۵                                                                                                    |                                                      |

29

# 生徒の作業

# 授業までの準備 (パソコン編)

# オンライン授業に参加するまでの準備

- パソコンとインターネットの接続を確認
- スピーカーのONを確認
- Office 365(Teams)に
   ログインする自分のIDとパスワードの確認
- ・ PCのカメラの位置、音量の上下ボタン位置を確認

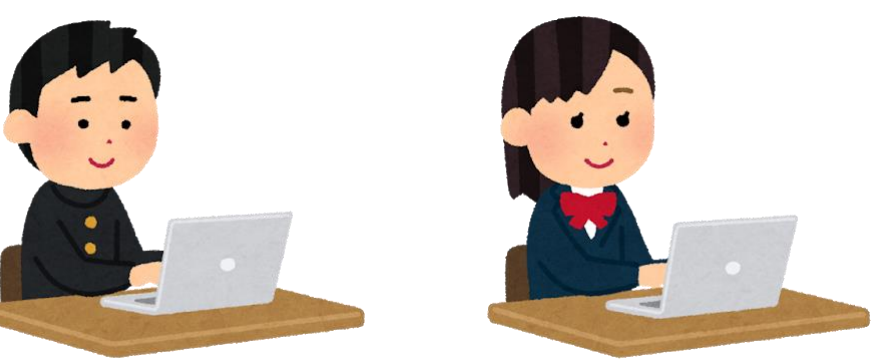

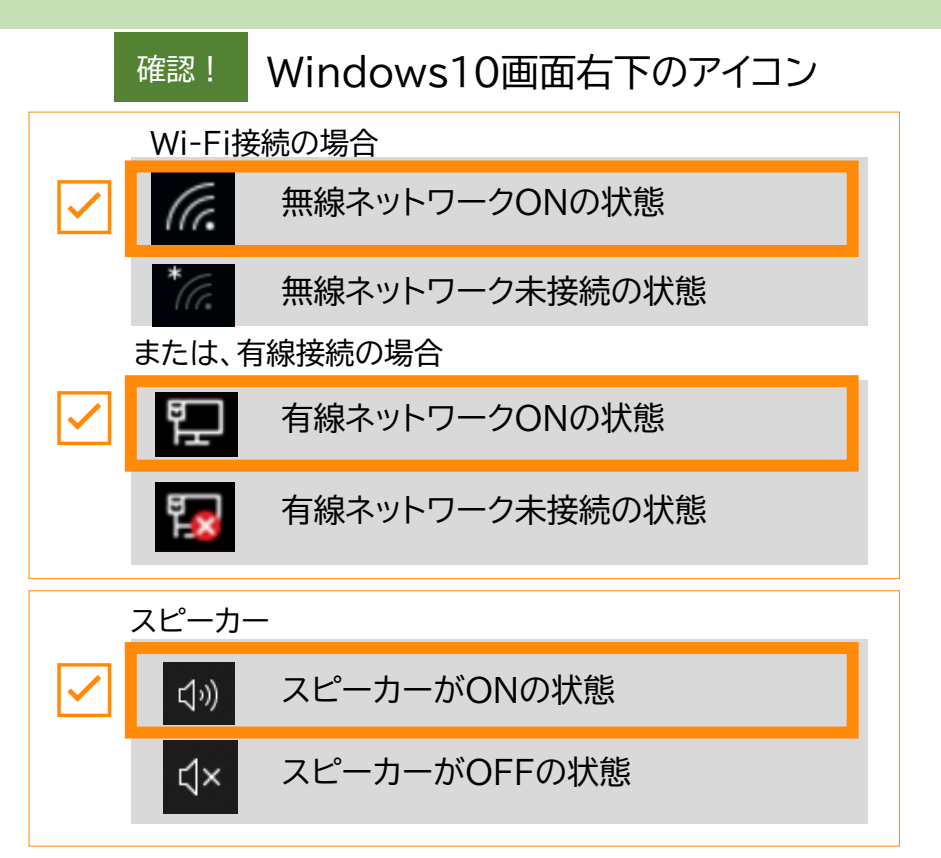

# Teamsアプリの起動方法(1)

 スタートメニューより、
 [Microsoft Teams] を 選択してください

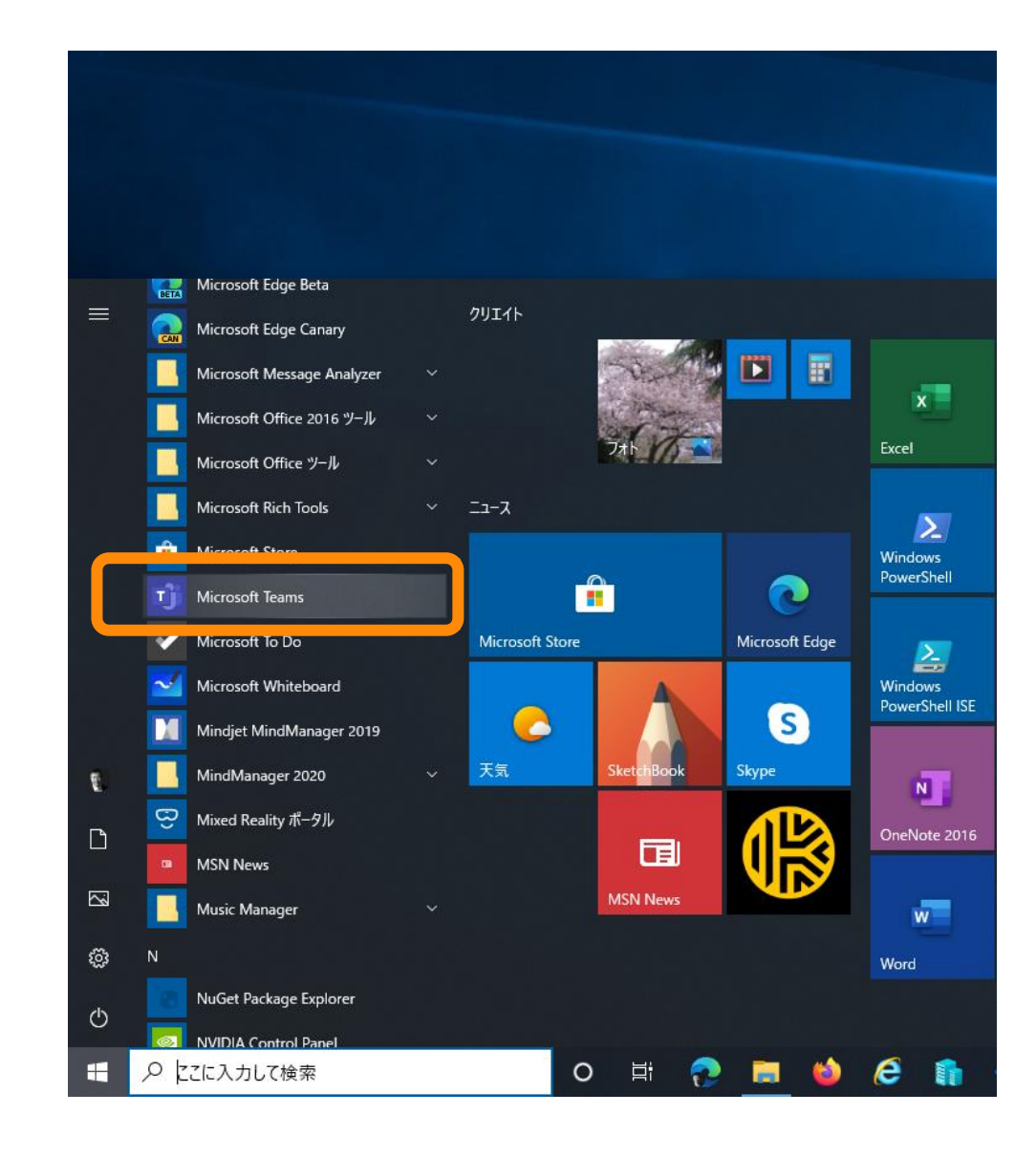

# Teamsアプリの起動方法(2)

- スタートメニューから見つけられない場合 は、検索してみてください。
- 検索ウィンドウに [Microsoft Teams]
   と入力してください。
- PC に Microsoft Teams がインストー ルされている場合は図のように表示されま す。
- Microsoft Teams を起動してください
- PC に Microsoft Teams がインストー ルされていない場合は、ブラウザーをご利 用ください。

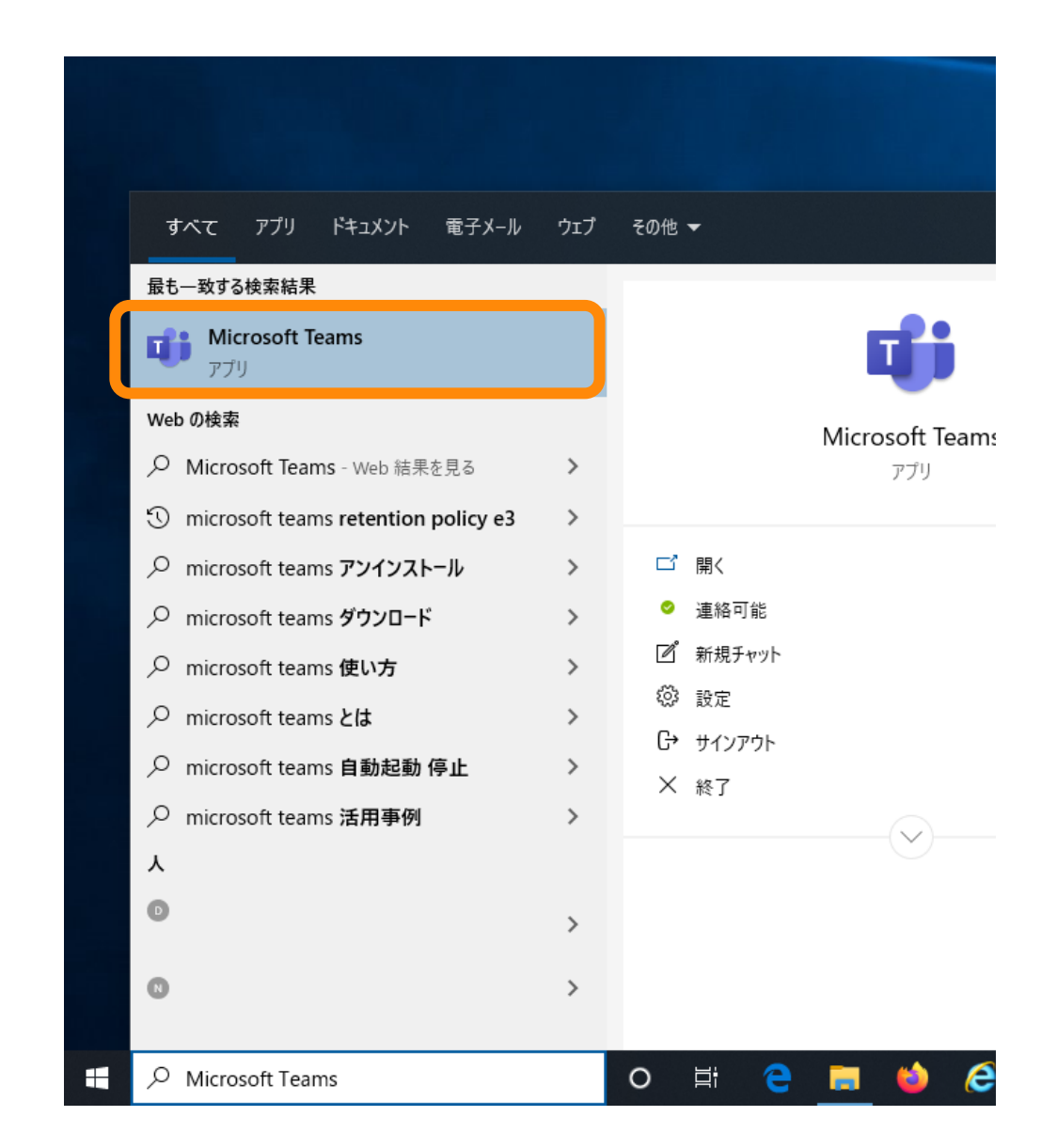

# Teams のサインイン PC版

1. ID を入力します

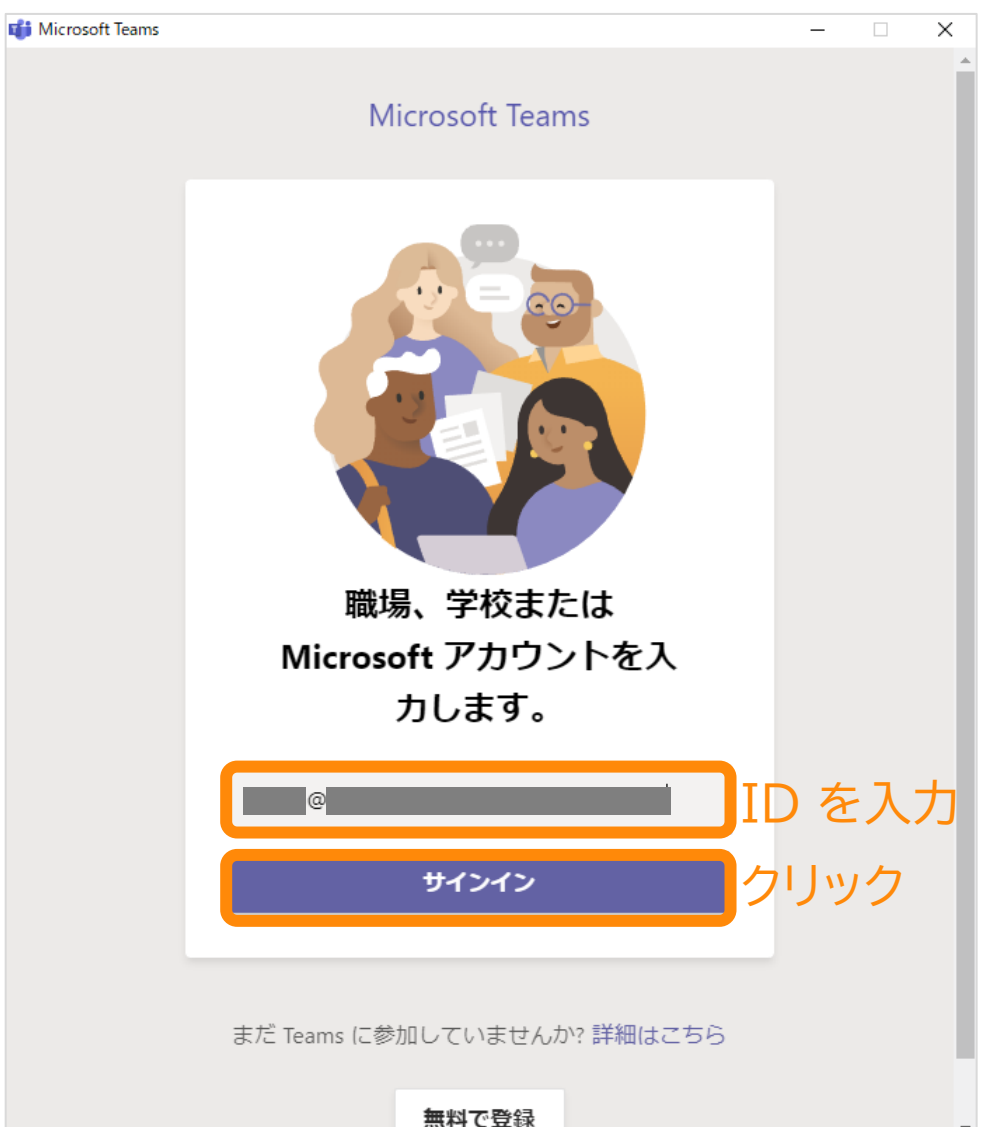

## 2. パスワードを入力します

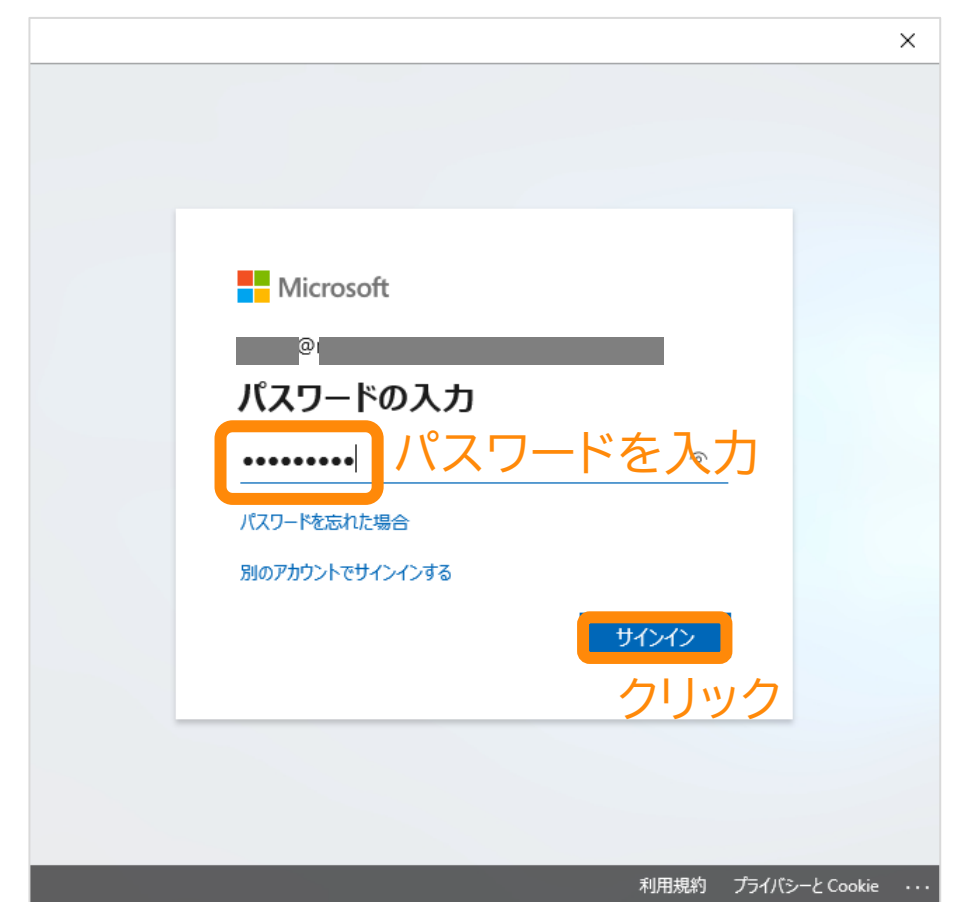

Teams のサインイン PC版

## 3. (この画面が表示されたら)

# 4. Teams が起動します

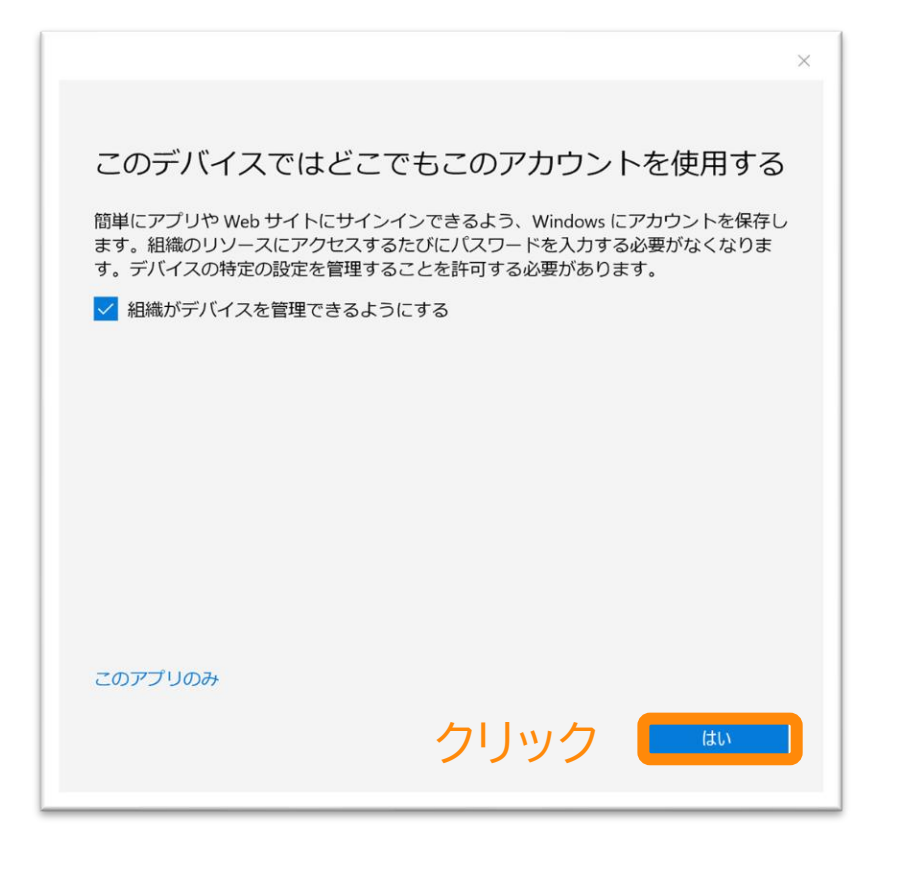

### #この画面はお客様の環境により 出ない場合もあります

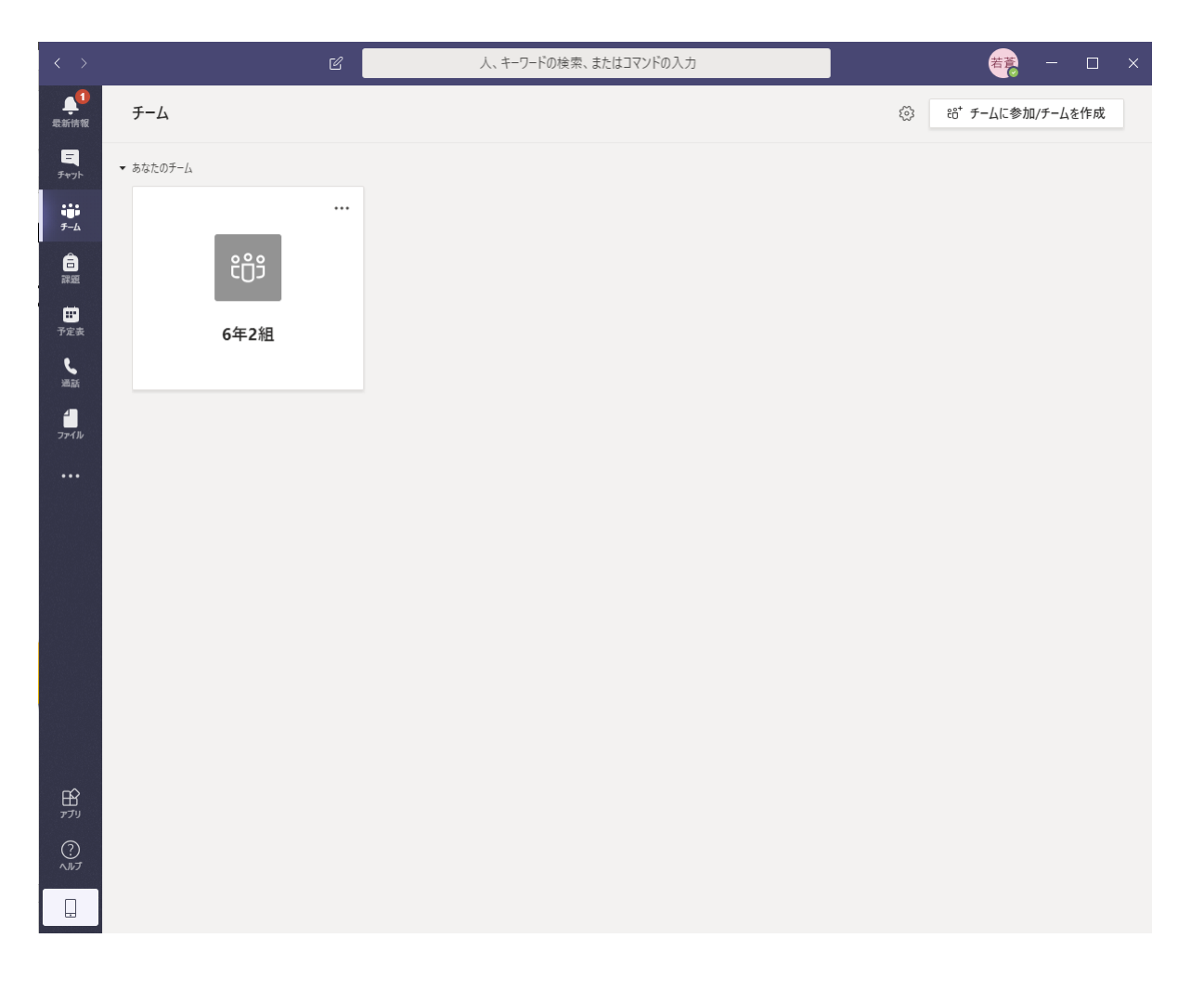

自分のクラスに移動

## 5. 自分のクラスをクリック

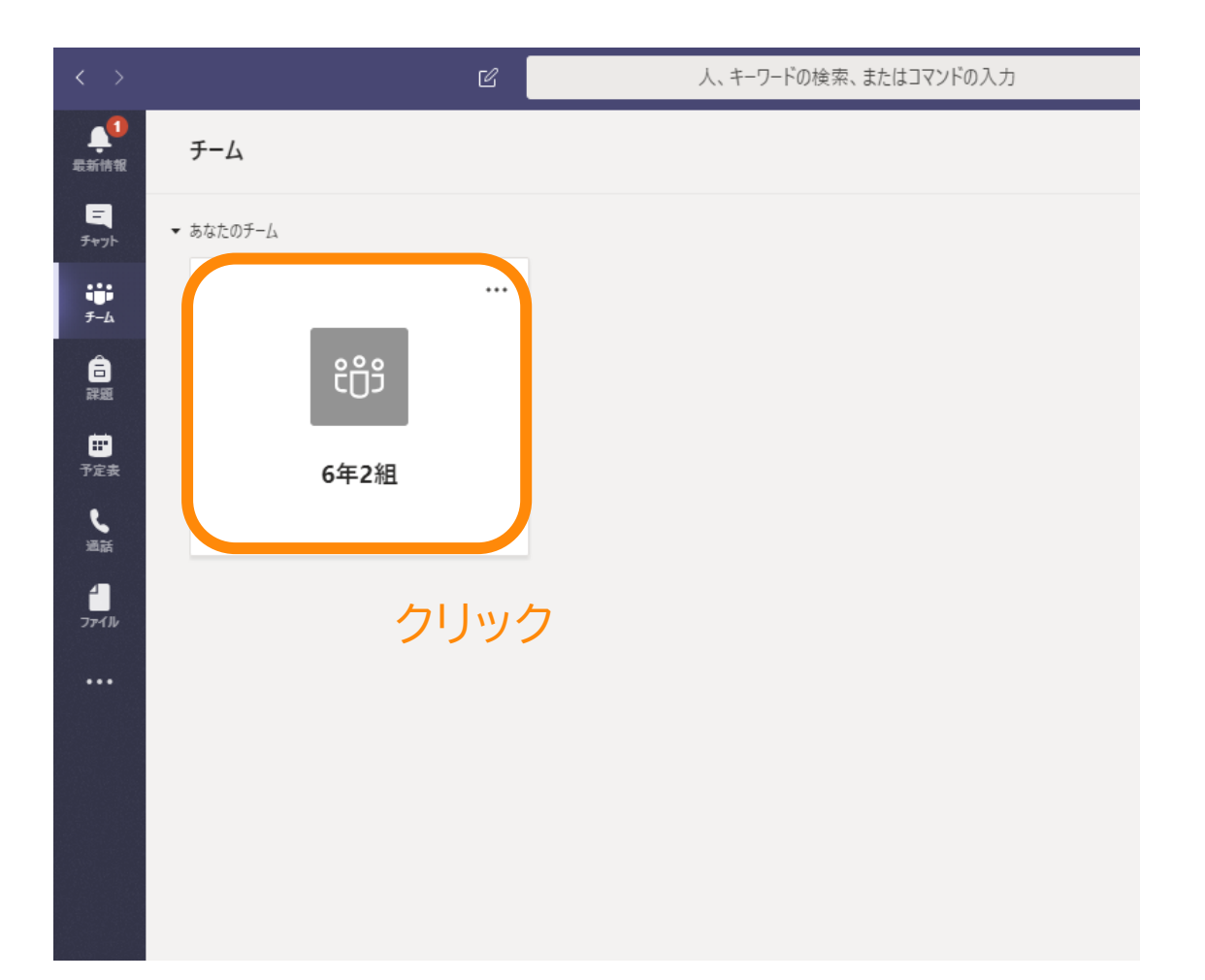

## 6. 自分のクラスが表示されます

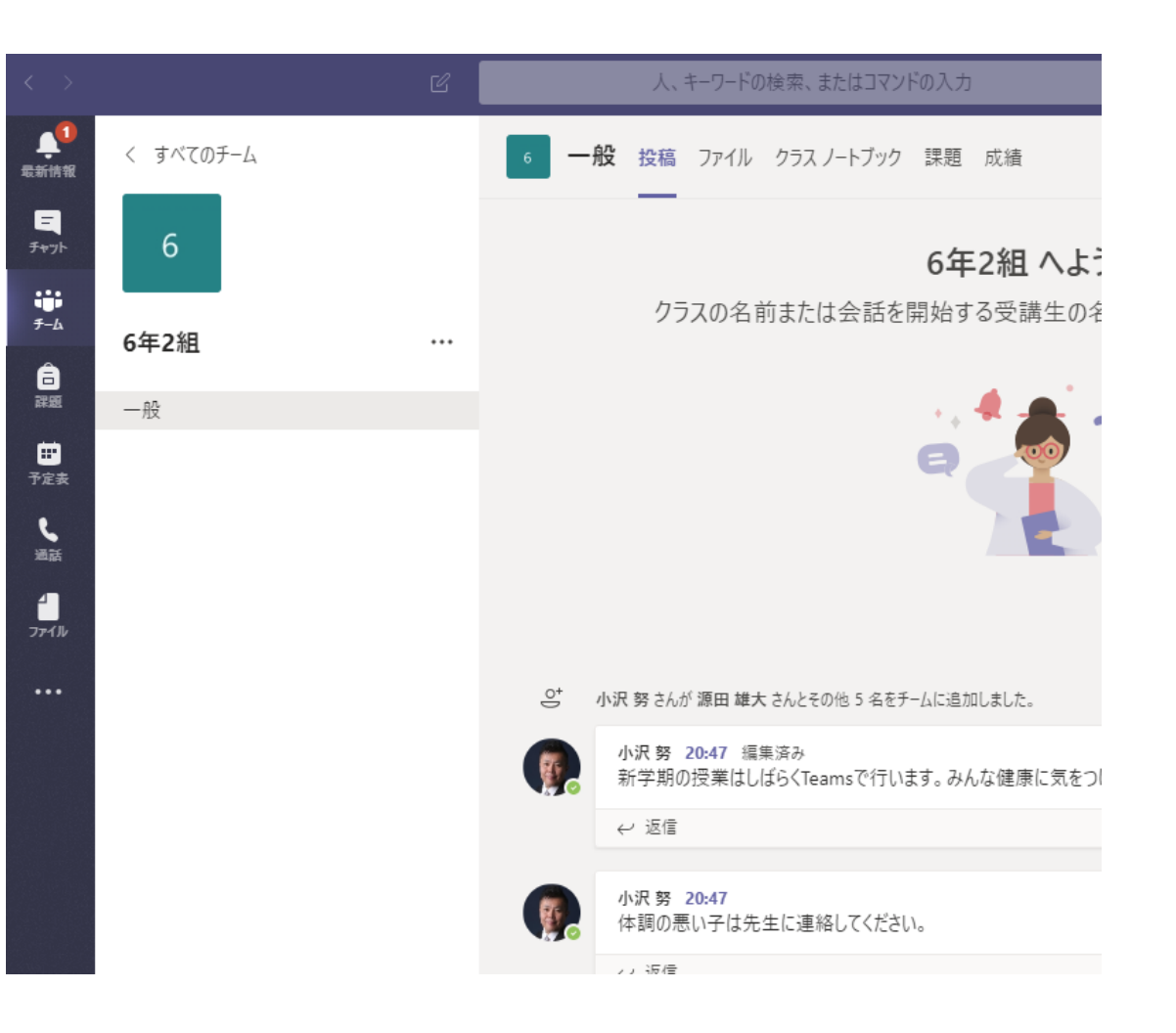

## 授業の予定を確認していいねを押す

・先生に「私は授業の予定を見ました」を伝えるために「いいね」を押す

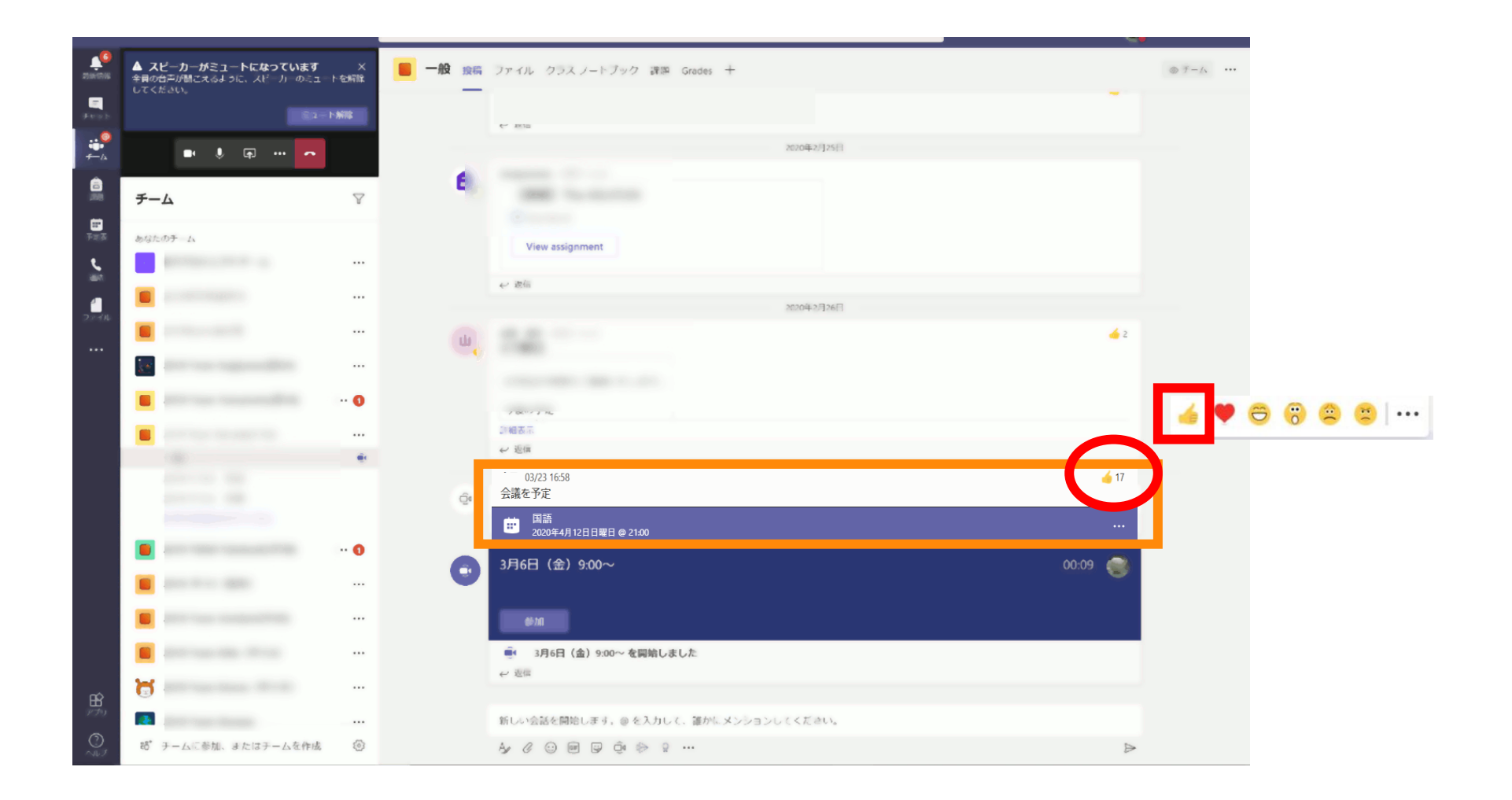

# 生徒の作業

# 授業への参加 (パソコン編)

オンライン授業への参加

- Teamsを起動
- ・Teamsにあるチャネル(クラス)の「一般」にあるオンライン授業を選択
  - ・カメラON
  - マイクOFF(ミュート)
- ・ 先生の画面をピン留め(先生を常に表示)
- ・自分のマイクはOFF
- 先生の音声が聞こえるか確認
- チャットウインドウを表示

【授業中の自分の音声】

- ・自分が発言する際にはミュートボタンを押してマイクONにする
- ・自分の発言が終わったら、ミュートボタンを押してマイクOFFにする

## 投稿画面から授業に参加する

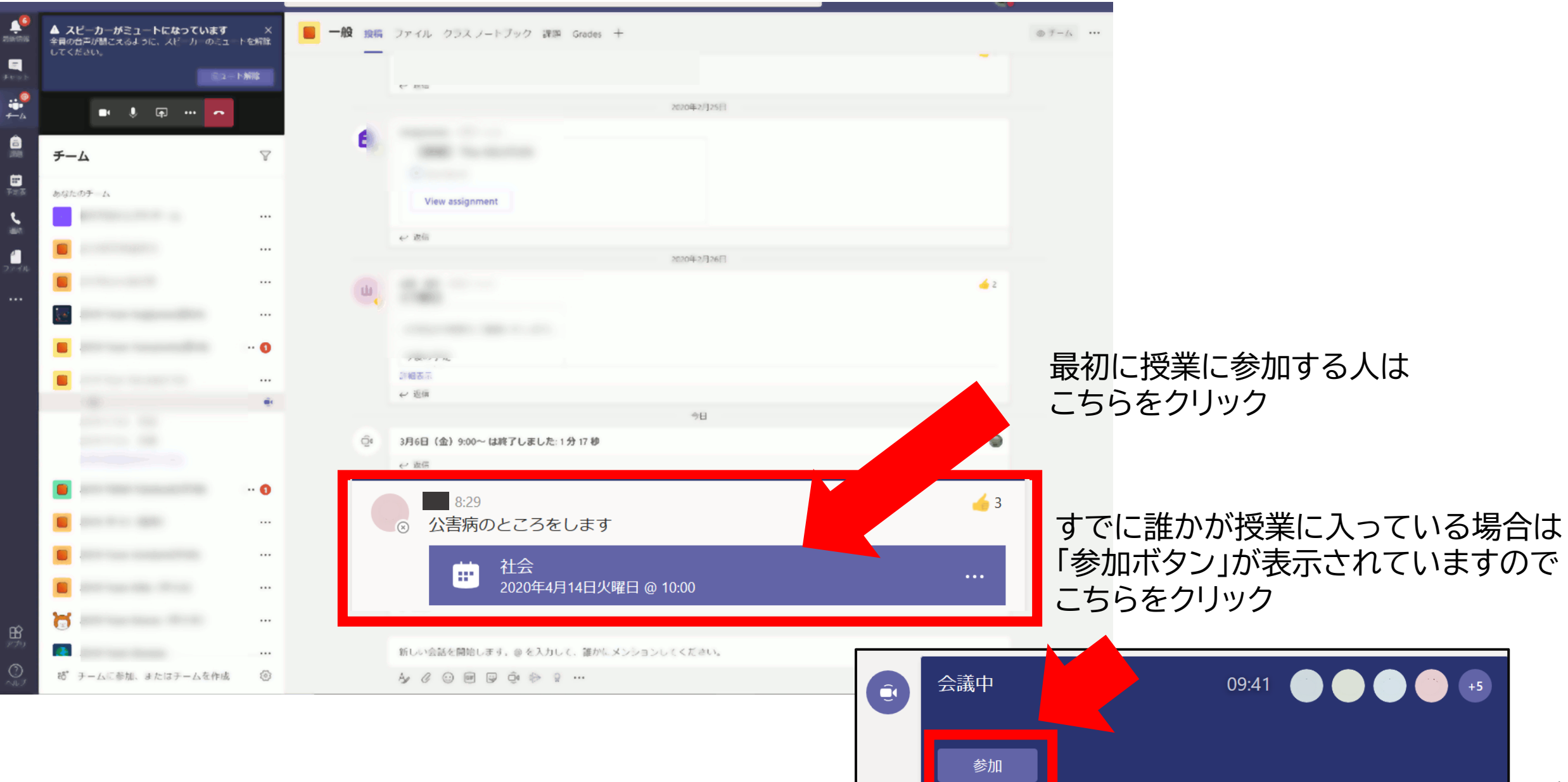

オンライン授業への参加

### ★最初の1回だけ出ます★ ①Webカメラの利用を許可 →「はい」をクリック

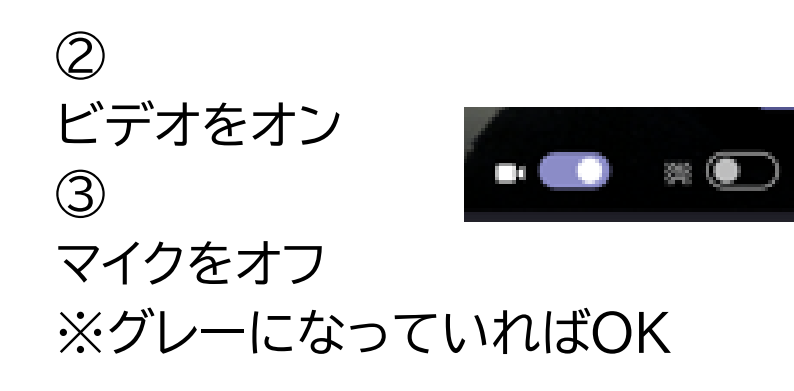

2 💽

④ 「今すぐ参加」をクリック

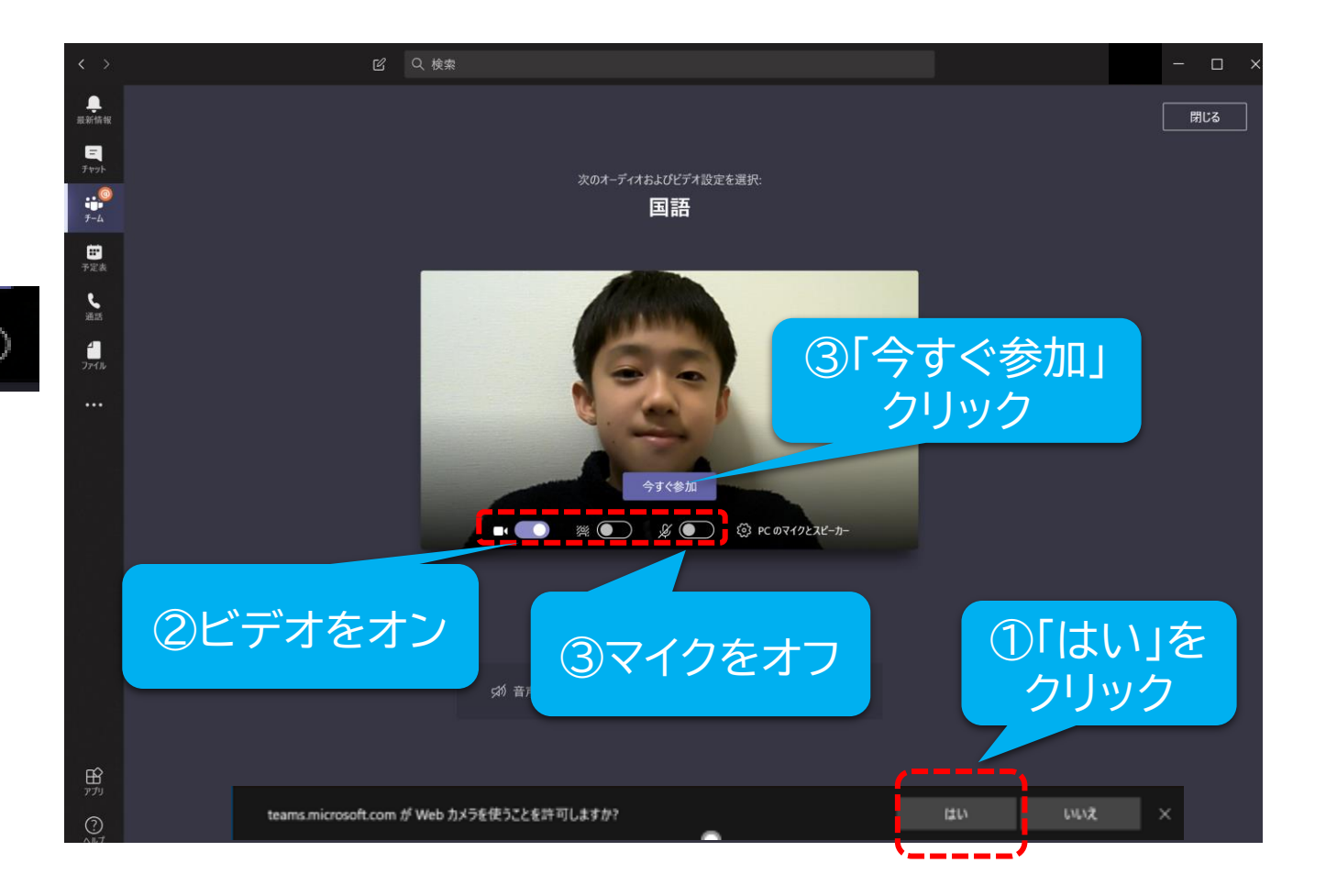

# 授業中に自分のカメラやマイクをオン/オフにする

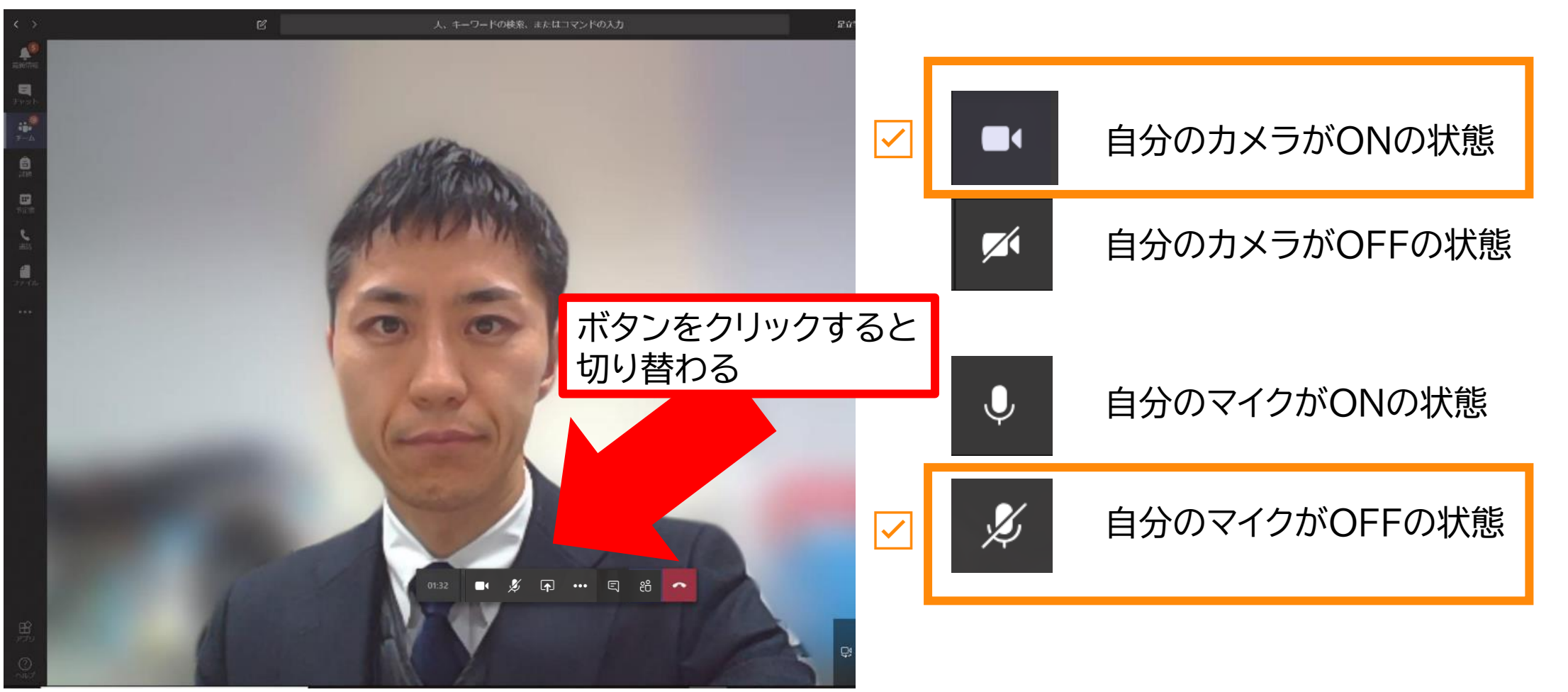

### 自分のカメラONで、マイクがOFFの状態

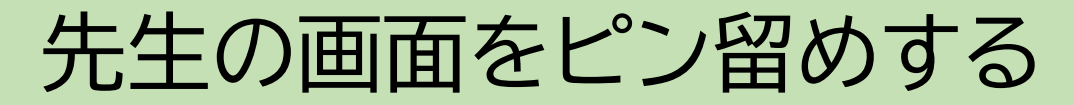

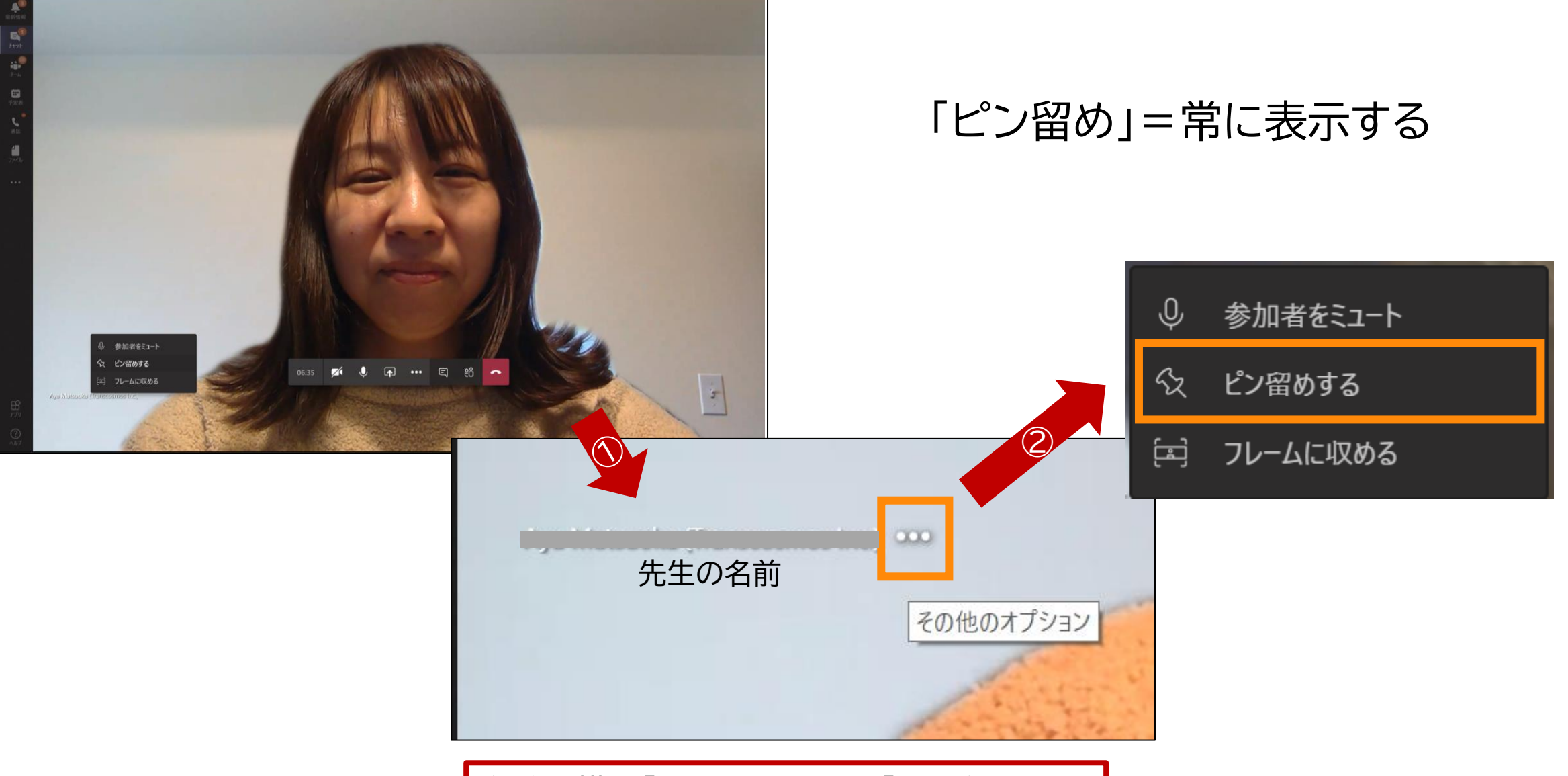

名前の横の「…」をクリック→「ピン留め」

# チャットウィンドウを出して会話する

### チャット機能を利用して、文字での会話や「いいね!」ボタンを押す

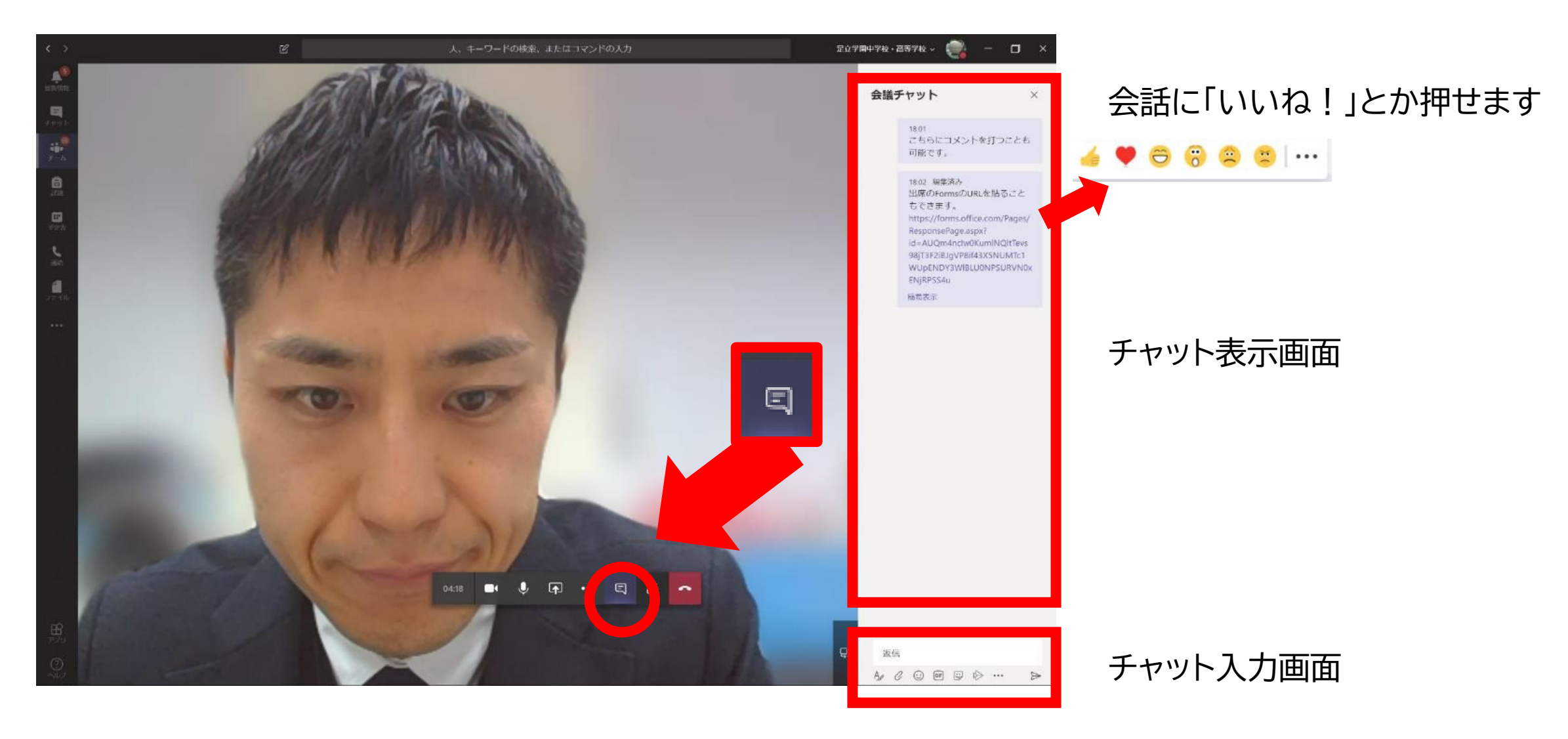

## 実際のオンライン授業の画面

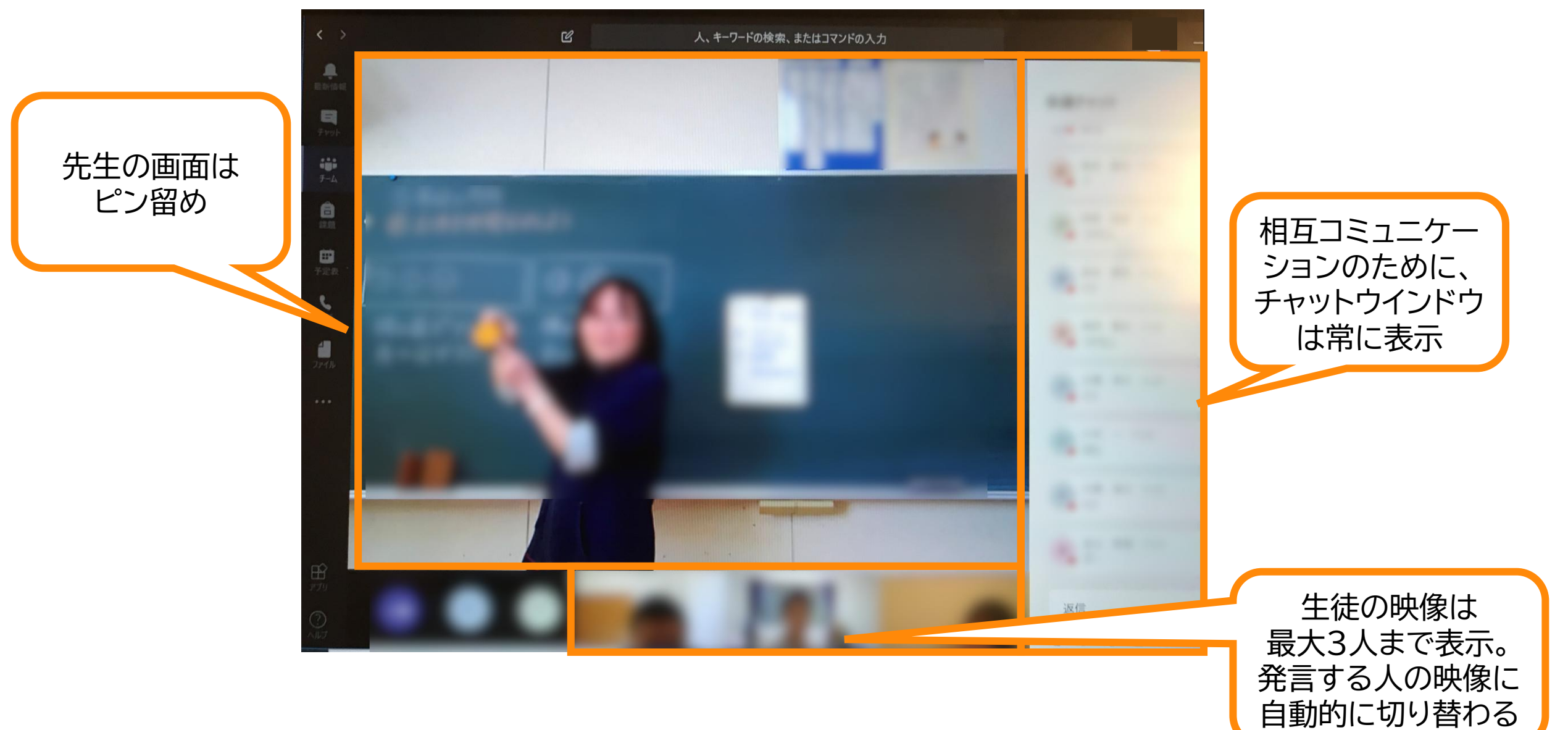

授業(会議)を終了する

## 授業が終わったら、 🔽 ボタンを押して終了します

| く ) G 人、キーワードの構成。またはコマンドの入力 (合一) ×<br>のため<br>のため、<br>のため、またはコマンドの入力) (合一) ×<br>(合一) ×<br>(<br>(合一) ×<br>(<br>(<br>(<br>(<br>(<br>(<br>(<br>(<br>(<br>(<br>(<br>(<br>( | <予約会議の終了後>                                                                                                    |                                                                                                    |
|----------------------------------------------------------------------------------------------------|----------------------------------------------------------------------------------------------------|----------------------------------------------------------------------------------------------------|
| ₩<br>7*0                                                                                                    | < > 2                                                                                                    | 人、キーワードの検索、またはコマンドの入力                                                                                                    |
|                                                                                                    | 最近 連絡先   最近使ったアイテム   デャット   デャット   デャット   ジャット   ジ | <ul> <li>         ・ プロジェクト会議<br/>2019年7月22日月曜日 @ 15:00 3 人の参加者     </li> <li>         ・ ファイル 会議のメモ         ・ user 01 さんが会話に参加しました。         ・ user 00さんが会議の名前をプロジェクト会議に変更しました。         ・ user 00さんが会議の名前をプロジェクト会議に変更しました。         ・ 金職を開始しました 14:45         ・ 会職を開始しました 14:45         ・ 会職を開始しました 14:45         ・ 会職が終了しました 10分42秒 14:54         ・ 会議が終了しました 7分45秒 15:33         ・ ・・・・・・・・・・・・・・・・・・・・・・・・・・</li></ul> |
| <チャネルからの会議の終了後>                                                                                                    |                                                                                                    |                                                                                                    |
|                                                                                                    |                                                                                                    |                                                                                                    |
| C1 会議終了:2分32秒     ★ ふんんんか 通話品質を評価してください。     ← 返信     ボロー い ふちち おりわし ナナ・ の ち 3 カー ス 新わいこう 2 コント ス くだ さい                                                                                                    |                                                                                                    |                                                                                                    |

# よくあるご質問

Session 7:52.7 0: 13886 1: 12136 PWF: Potrion Leaderboard works? -Income Boost still correct -Expedition with friends -Friends displayed in PWF Optic -Friends show up on Map -Friends show up in Mine -Sortet alphabet - n come Boost correctrapplia -Cheats still -Changing Name, -Log can be cleared While to Plattform > different Friends

## よくある質問

### □先生を全画面表示したい

- 資料やデスクトップを共有すれば全画面表示になる
- ・ ビデオ(教員の顔や板書)を全画面表示にしたい
  - ・ビデオのピン留め(各参加者が個々に操作)
  - スマートフォン アプリの「ビデオを共有」

### □生徒が多数参加していると余分な音声が入ってしまうのでは?

- 会議に参加する際にすでに多数の参加者がいる場合には、ミュートで参加するのがデフォルト
- 発表者から全員をミュートにすることが可能

### ■発言を求めたいときは?

- ・ 挙手の機能を現在展開中です
- 生徒は発言したいときにチャットウインドウにコメントを入れ、先生が指して発言させるとスムーズです。

よくある質問

□1つの授業で途中でいくつかのグループに分けてディスカッションをさせ、またその後1つに戻すというようなことは可能でしょうか(対話的な活動)

あらかじめ複数のチャネルを用意することで、 グループディスカッションの際には「一般」チャネルから「別のグループ用チャネル」に移動し、ディスカッションを実施、その後に「一般」に戻ってくるというやり方の事例があります

#### ■教員や学生に対し、どれくらい操作性を指導できるかについて情報ありますか

小学校5年生に10分間の説明だけでほとんどの生徒ができたという国内の事例があります 教員向けには、<u>教育委向け Microsoft Teams クイックスタートガイド</u>をご利用ください

□回線速度の遅い環境で参加している人がいた場合、一番低い環境に引っ張られてしまいますか 先生の回線が遅い場合は、先生からの講義の映像や音声が乱れることが考えられます 生徒の回線が遅い場合は、その受講者のみ映像や音声が乱れることが考えられます

□毎週月曜日1時間目といった定期的な授業(会議)も作成可能でしょうか?

可能です。会議を作成する際に繰り返し設定が可能です